#### AGENDA:

- Accessing the 123Signup Control System
   Roles and Responsibilities
- Committee Structure
- Managing Committees
  - o Creating a New Committee
  - o Manage Participants
    - Add/Remove Participants
    - Assign Roles
  - o Rosters and Attendance
- Email Tools

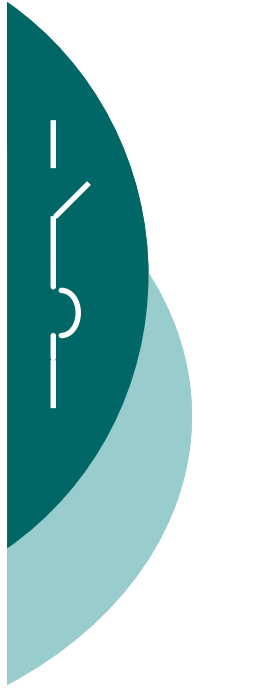

• Accessing the 123Signup Control System

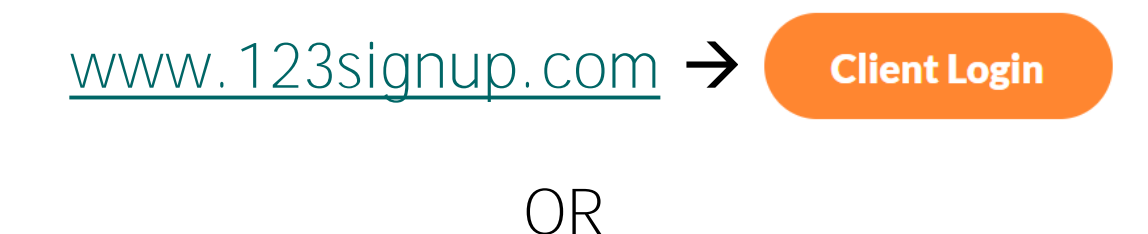

#### http://www.ewh.ieee.org/soc/pes/switchgear/

 $\rightarrow$  Meetings  $\rightarrow$  AMS Intro  $\rightarrow$  AMS Control Center

| SV                     | vitchgear       | Com          | mitte          | e Meetin            | igs               |         | <b>♦IEEE</b>                   |
|------------------------|-----------------|--------------|----------------|---------------------|-------------------|---------|--------------------------------|
| Switchgear Home        | Subcommittees   | Meetings     | Minutes        | Presentations       | Picture G         | allery  | Policies & Procedures          |
| Switchgear Committee > | Meetings        | Next I       | Meeting >>     |                     |                   |         |                                |
| Switchgear Committee > | Meetings        | AMS          | Intro >>       | AMS: Enro           | ll or Signup      | ,       |                                |
| Accordiation           | The Switchgear  | Meeting      | Support >      | > AMS: Vie          | w/Modify          | and co  | ntact information. This system |
| Management             | also manages o  | PES          | Calendar       | Pro                 | ofile             | DE OF   | COMMUNICATION. This link will  |
| System (AMS)           | take you to the | AMS homepag  | ge: AMS HOM    | TEF AMS: Me<br>Dire | mbership<br>ctory | -       |                                |
| Switchgear             | What is the Swi | tchgear Comn | nittee? What a | AMS: Cont           | trol Center       | se? How | v is the committee structured? |

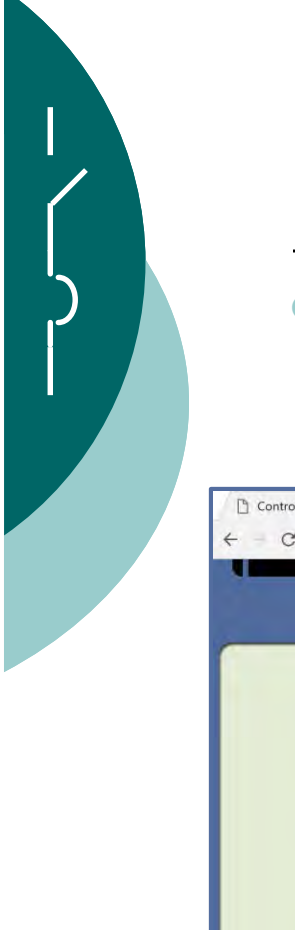

• Accessing the 123Signup Control System

| CONTROL CENTE                             |                                                                                                    |           |
|-------------------------------------------|----------------------------------------------------------------------------------------------------|-----------|
| Enter your Email and Passw                | ord and click the Sino In button. Password is case-sensitive                                                                                                   |           |
|                                           | Email Address:<br>Password:                                                                                                    |           |
| Forgot your password? Enter               | Sign in                                                                                                    |           |
| Important Information                     | yvur einan above, trien <u>unix mae</u> and we'n einan a password to you.                                                                                      |           |
| The 123Signup Control Ce<br>your browser. | nter uses some pop-ups to display information to users. To access all the administrative Control Center functions, you should disable pop-up blocking for this | s site in |
|                                           |                                                                                                    |           |
|                                           | Same Email and Password used                                                                                                    |           |
|                                           | to Manage Member Profile                                                                                                    |           |
|                                           |                                                                                                    |           |

- Committee Admins can only be added by System Administrators
  - Contact SGC Officer for access (T. Irwin, K. Flowers, D. Edwards)

#### • Accessing the 123Signup Control System

| Committee                             |                                                                            |                                                                         |                                                         |                                               |                      |                     |                   |                 |
|---------------------------------------|----------------------------------------------------------------------------|-------------------------------------------------------------------------|---------------------------------------------------------|-----------------------------------------------|----------------------|---------------------|-------------------|-----------------|
| Manage Committee                      | Select a Committee name from the S<br>child Committees). Click the name of | earch Results. Click the Edit button the Committee to generate the list | to modify the profile deta<br>server mailbox address fo | ils for the Committee o<br>or this Committee. | r click the Delete b | utton to completel  | y remove the Com  | mittee (and any |
|                                       | Click the Add Participants button to a                                     | dd participants to the selected Com                                     | mittee or click the Manage                              | e Participants button to                      | manage the individ   | duals already in th | e Committee.      |                 |
| Support                               | Click the Manage Children button to r                                      | manage the child Committees of the                                      | Committee,                                              |                                               |                      |                     |                   |                 |
| Sign Out                              | Click the New Meeting button to add                                        | a new meeting for the Committee o                                       | r click the View Calendar I                             | button to view the mee                        | ting calendar of the | Committee.          |                   |                 |
| pyright ©1998-2018                    | chek the field freezing batton to due                                      | a new meeting for the committee of                                      | chek the view salendari                                 | batton to new the mee                         | ang calendar of the  | - dominine con      |                   |                 |
| 3Signup AMS, Inc.<br>rights reserved. | Manage Committees                                                          |                                                                         |                                                         |                                               |                      |                     |                   | 1 - E of 10     |
|                                       | Name                                                                       |                                                                         | Participant Count                                       | Child                                         | l Count              | Pa                  | articipant Vísibi | lity            |
|                                       | ADSCOM                                                                     |                                                                         | 109                                                     | 8                                             |                      | Me                  | ember             |                 |
|                                       | ALL                                                                        |                                                                         | 536                                                     | 0                                             |                      | Ad                  | dmin Only         |                 |
|                                       | ERP                                                                        |                                                                         | 14                                                      | 0                                             |                      | Me                  | ember             |                 |
|                                       | HVCB                                                                       |                                                                         | 159                                                     | 20                                            |                      | Me                  | ember             |                 |
|                                       | HVE                                                                        |                                                                         | 11                                                      | 3                                             |                      | Me                  | ember             |                 |
|                                       | Hiret Aprev                                                                | Contract to the second                                                  |                                                         |                                               |                      |                     |                   | Next > Last     |
|                                       |                                                                            | Edit     Manage Participants                                            | Add Participants                                        | Manage Children                               | View Calendar        | New Meeting         | 1                 |                 |
|                                       |                                                                            |                                                                         |                                                         |                                               |                      |                     |                   |                 |
|                                       |                                                                            | Edit     Manage Participants                                            | Add Participants                                        | Manage Children                               | View Calendar        | New Meeting         | 3                 |                 |

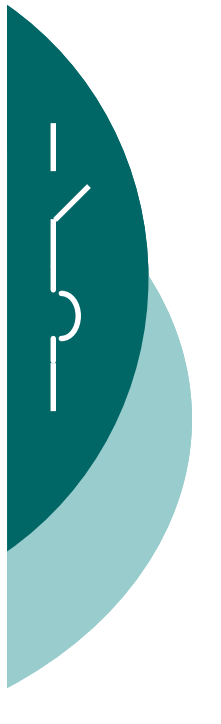

Roles and Responsibilities

#### HONOR SYSTEM

All Activity Leaders have the same administrative rights. <u>Any activity can be modified by any Activity Leader!</u> Although there are protections to limit someone from adding or deleting an activity, anyone with administrative rights can access and modify <u>any activity</u>, not just those activities you are directly responsible for. All Activity Leaders operate on the "honor system". Please be careful to only make modifications to your activity! If you are an administrator of a "child activity" (a WG or TF), <u>be especially careful</u> to ensure you are making modifications to your activity and not the associated parent SC.

Note: All individual system accesses and functions are logged. Those performing malicious (or accidental activities) can be identified.

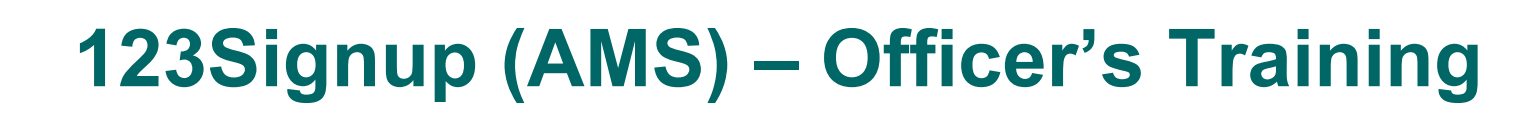

#### Committee Structure

|                                                        |                                                                                                    |                                                                                                    |                                                                                                    |                                                                                                    | SWITCHGEAR<br>COMMITTEE                                                              |
|--------------------------------------------------------|----------------------------------------------------------------------------------------------------|----------------------------------------------------------------------------------------------------|----------------------------------------------------------------------------------------------------|----------------------------------------------------------------------------------------------------|--------------------------------------------------------------------------------------|
| ORGANIZATION                                           | MEMBERSHIP   DONATIONS   EVE                                                                                                    | NTS   REGISTRATION   MAILINGS                                                                                                    | REPORTS                                                                                                    |                                                                                                    |                                                                                      |
| (                                                      | ORGANIZATION                                                                                                    | Manage Committee                                                                                                    |                                                                                                    |                                                                                                    |                                                                                      |
| Committee<br>- Manage Committee<br>Support<br>Sign Out | Select a Committee name from th<br>child Committees). Click the name<br>Click the Add Participants button t<br>Click the Manage Children button<br>Click the New Meeting button to a | e Search Results. Click the Edit button<br>a of the Committee to generate the list<br>to add participants to the selected Commit<br>to manage the child Committees of the<br>dd a new meeting for the Committee or | to modify the profile deta<br>server mailbox address for<br>mittee or click the Manag<br>Committee,<br>- click the View Calendar | ils for the Committee or click the Delete burt this Committee.<br>e Participants button to manage the individent of the individent of the meeting calendar of the soutton to view the meeting calendar of the soutton to view the meeting calendar of the soutton to view the meeting calendar of the soutton to view the meeting calendar of the soutton to view the meeting calendar of the soutton to view the meeting calendar of the soutton to view the meeting calendar of the soutton to view the meeting calendar of the soutton to view the meeting calendar of the soutton to view the meeting calendar of the soutton to view the soutton to view the meeting calendar of the soutton to view the meeting calendar of the soutton to view the soutton to view to view the soutton to view to view to view to view to view to view to view to view to view to view to view to view to view to view to view to view to view to view to view to view to view to view to view | utton to completely remove the Committee (and any<br>luals already in the Committee. |
| 123Signup AMS, Inc.<br>All rights reserved.            | Manage Committees                                                                                                    |                                                                                                    |                                                                                                    |                                                                                                    | 1 - 5 of 10                                                                          |
|                                                        | Name                                                                                                    |                                                                                                    | Participant Count                                                                                                    | Child Count                                                                                                    | Participant Visibility                                                               |
|                                                        | ADSCOM                                                                                                    |                                                                                                    | 109                                                                                                    | 8                                                                                                    | Member                                                                               |
|                                                        | ALL                                                                                                    |                                                                                                    | 536                                                                                                    | 0                                                                                                    | Admin Only                                                                           |
|                                                        | ERP                                                                                                    |                                                                                                    | 14                                                                                                    | 0                                                                                                    | Member                                                                               |
|                                                        | HVCB                                                                                                    |                                                                                                    | 159                                                                                                    | 20                                                                                                    | Member                                                                               |
|                                                        | HVE                                                                                                    |                                                                                                    | 11                                                                                                    | 3                                                                                                    | Member                                                                               |
|                                                        | ≪First. ≪Prev                                                                                                    |                                                                                                    | A state of the                                                                                                    | Section Statistics                                                                                                    | Next Last                                                                            |
|                                                        |                                                                                                    | Edit Manage Participants                                                                                                    | Add Participants                                                                                                    | Manage Children View Calendar                                                                                                    | New Meeting                                                                          |
|                                                        | Too many results? Enter the nam<br>Search Criteria                                                                                                    | e of the Committee and click on Search                                                                                                    |                                                                                                    |                                                                                                    |                                                                                      |
|                                                        | Committee Name:                                                                                                    |                                                                                                    | • Search                                                                                                    |                                                                                                    |                                                                                      |
|                                                        |                                                                                                    |                                                                                                    |                                                                                                    |                                                                                                    |                                                                                      |

- Committees can only be added/removed by System Administrators
- All Activity Leaders have visibility and access to all Committees

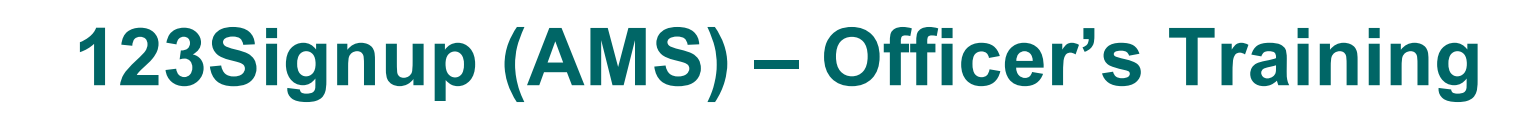

#### • Committee Structure

| ORGANIZATION                    | MEMBERSHIP   DONATIONS   EVENTS   RE                                                                                                    | GISTRATION   MAILINGS   REPORTS                                                                                                    |                                                                                                    | <b>PES</b> SWITCHGEA<br>COMMITTEI                                        |
|---------------------------------|----------------------------------------------------------------------------------------------------|----------------------------------------------------------------------------------------------------|----------------------------------------------------------------------------------------------------|--------------------------------------------------------------------------|
|                                 | ORGANIZATION                                                                                                    | Manage Committee                                                                                                    |                                                                                                    |                                                                          |
| Committee<br>- Manage Committee | Select a Committee name from the Search I<br>child Committees). Click the name of the Co<br>Click the Add Participants button to add part                                                                                                    | Results. Click the Edit button to modify the profile details f<br>mmittee to generate the list server mailbox address for the<br>ticipants to the selected Committee or click the Manage Pa | or the Committee or click the Delete buttor<br>is Committee.<br>rticipants button to manage the individual | n to completely remove the Committee (and any salready in the Committee. |
| SGC                             | Sub-Committees                                                                                                    | hmittees of the Committee,<br>e Committee or click the View Calendar butt                                                                                                    | on to view the meeting calendar of the Co                                                                  | mmittee.                                                                 |
| "Pa                             | arent Committee"                                                                                                    |                                                                                                    |                                                                                                    | 1 - 5 of 10                                                              |
|                                 | Name                                                                                                    | Participant Count                                                                                                    | Child Count                                                                                                | Participant Visibility                                                   |
|                                 | ADSCOM                                                                                                    | 109                                                                                                    | 8                                                                                                    | Member                                                                   |
|                                 | ALL                                                                                                    | 536                                                                                                    | 0                                                                                                    | Admin Only                                                               |
|                                 |                                                                                                    |                                                                                                    | 0                                                                                                    | Member                                                                   |
|                                 | ERP                                                                                                    | 14                                                                                                    | 0                                                                                                    |                                                                          |
|                                 | ERP<br>HVCB                                                                                                    | 14 159                                                                                                    | 20                                                                                                    | Member                                                                   |
|                                 | HVCB                                                                                                    | 14<br>159<br>11                                                                                                    | 20<br>3                                                                                                    | Member<br>Member                                                         |
|                                 | Second Second Secon | 14<br>159<br>11<br>Manage Participants Add Pa                                                                                                    | <sup>20</sup><br>3<br>WG/TF →                                                                              | Member<br>Member<br>Next D Last D                                        |
|                                 | w ERP<br>w HVCB<br>w HVE<br>I≪Inest ≪Prev<br>● Ted                                                                                                    | 14<br>159<br>11<br>it Manage Participants Add Pa<br>"C                                                                                                    | WG/TF →<br>hild Committe                                                                                   | Member<br>Member<br>Next Last                                            |
|                                 | ● ERP<br>● HVCB<br>● HVE<br>I≪First. ≪Prov<br>● Ed<br>Too many results? Enter the name of the C<br>Search Criteria                                                                                                    | 14<br>159<br>11<br>it Manage Participants Add Pa<br>"C<br>ommittee and click on Search.                                                                                                    | WG/TF →<br>hild Committe                                                                                   | Member<br>Member<br>Next Last                                            |

• Managing Committee - **"Test" Committee** 

| ommittee<br>Manage Committee       | Select a Committee name from the Se<br>the Committee (and any child Commit                                     | earch Results. Click the Edit button to modify the profitees). Click the name of the Committee to generate t | ile details for the Committee or<br>he list server mailbox address for | click the Delete button to completely remove |
|------------------------------------|----------------------------------------------------------------------------------------------------|----------------------------------------------------------------------------------------------------|------------------------------------------------------------------------|----------------------------------------------|
| (                                  | The second second second second second second second second second second second second second second second s |                                                                                                    | the not berrer manbox adareos n                                        | or this committee.                           |
| Support                            | Click the Add Participants button to ac<br>Committee.                                                          | ld participants to the selected Committee or click the                                                       | Manage Participants button to n                                        | nanage the individuals already in the        |
| Sign Out                           | Click the Manage Children button to n                                                                          | anage the child Committees of the Committee.                                                                 |                                                                        |                                              |
| right ©1998-2019                   | Click the New Meeting button to add a                                                                          | new meeting for the Committee or click the View Ca                                                           | lendar button to view the meeti                                        | ng calendar of the Committee.                |
| Signup AMS, Inc.<br>ghts reserved. | Managa Committees                                                                                              |                                                                                                    |                                                                        |                                              |
|                                    | Manage committees                                                                                              |                                                                                                    |                                                                        | 1 - 5 of 11                                  |
|                                    | Name                                                                                                    | Participant Count                                                                                            | Child Count                                                            | Participant Visibility                       |
|                                    | ADSCOM                                                                                                    | 144                                                                                                    | 14                                                                     | Member                                       |
|                                    | ALL                                                                                                    | 523                                                                                                    | 0                                                                      | Admin Only                                   |
|                                    | ERP                                                                                                    | 16                                                                                                    | 0                                                                      | Member                                       |
|                                    | <u>HVCB</u>                                                                                                    | 221                                                                                                    | 22                                                                     | Member                                       |
|                                    | U HVE                                                                                                    | 42                                                                                                    | 4                                                                      | Member                                       |
| Ī                                  | ■First ●Pres                                                                                                   |                                                                                                    |                                                                        | Next 🕨 Last                                  |
|                                    |                                                                                                    |                                                                                                    |                                                                        |                                              |
|                                    | Edit O                                                                                                    | Manage Participants Add Participants                                                                         | anage Children 🖉 View Calenda                                          | ar New Meeting                               |

• Managing Committee - **"Test"** Committee

| ommittee                              | Select a Committee name from the Search Results. Click the Edit     | button to modify the profile details for the                                                                                                    | e Committee or click the Delete button to completely |
|---------------------------------------|---------------------------------------------------------------------|----------------------------------------------------------------------------------------------------|------------------------------------------------------|
| Manage Committee                      | Click the Add Participants butter to add participants to the calest | d Committee to generate the list server ma                                                                                                    | and address for this committee.                      |
| Support                               | Committee.                                                          | a committee of click the Manage Particip                                                                                                    | and button to manage the individuals already in the  |
| Sign Out                              | Click the Manage Children button to manage the child Committee      | s of the Committee.                                                                                                    |                                                      |
|                                       | Click the New Meeting butten to add a new meeting for the Comp      | oittee or click the View Colondar buttee to                                                                                                    | view the meeting calendar of the Committee           |
| yright ©1998-2019<br>Signup AMS, Inc. | Click the New Meeting button to add a new meeting for the Comm      | intee of click the view calendar button to                                                                                                    | view the meeting calendar of the committee.          |
| ights reserved.                       | Manage Committees                                                   |                                                                                                    |                                                      |
|                                       | N                                                                   | and a second second sec | 1-5                                                  |
|                                       | Name P                                                              | articipant Count Child C                                                                                                    | ount Participant Visibility                          |
|                                       |                                                                     | 14                                                                                                    | Admin Only                                           |
|                                       |                                                                     | .5 0                                                                                                    | Admin Only                                           |
|                                       |                                                                     | 21 22                                                                                                    | Member                                               |
|                                       |                                                                     | 2 4                                                                                                    | Member                                               |
|                                       | TIVC 44                                                             |                                                                                                    |                                                      |
|                                       | ivr 44                                                              |                                                                                                    | Next                                                 |
|                                       | ternet ≪Press                                                       |                                                                                                    | Next                                                 |

#### • Managing Committee - **"Test" Committee**

|                                                                                                    |                                                                                                    |                                                                                                    |                                                                                                    | SWITCHGEAR<br>COMMITTEE                                                                                                    |
|----------------------------------------------------------------------------------------------------|----------------------------------------------------------------------------------------------------|----------------------------------------------------------------------------------------------------|----------------------------------------------------------------------------------------------------|----------------------------------------------------------------------------------------------------|
| ORGANIZATION                                                                                                    | ORGANIZATION                                                                                                    | REGISTRATION   MAILINGS   REPORTS  <br>Manage Committee                                                                                                    |                                                                                                    |                                                                                                    |
| Committee<br>- Manage Committee<br>Support<br>Sign Out<br>Copyright ©1998-2019<br>1235ignup AMS, Inc.<br>All rights reserved. | Select a Committee name from the Search<br>the Committee (and any child Committees<br>Click the Add Participants button to add pu<br>Committee.<br>Click the Manage Children button to mana<br>Click the New Meeting button to add a new<br>Click the Done button to return to the pre<br>Manage Committees | n Results. Click the Edit button to modify the pro-<br>b). Click the name of the Committee to generate<br>articipants to the selected Committee or click th<br>ge the child Committees of the Committee.<br>w meeting for the Committee or click the View C<br>vious level of Committees. Click the Add Child b | ofile details for the Committ<br>e the list server mailbox add<br>ne Manage Participants butto<br>Calendar button to view the<br>putton to add a child Commi | tee or click the Delete button to completely remove<br>ress for this Committee.<br>on to manage the individuals already in the<br>meeting calendar of the Committee.<br>ttee. |
|                                                                                                    | НУСВ                                                                                                    | Destricionant Count                                                                                                    | Child Count                                                                                                    | 21 - 22 of 22                                                                                                    |
|                                                                                                    | 04 & C37.09                                                                                                    | Participant Count                                                                                                    | 0                                                                                                    | Admin Only                                                                                                    |
|                                                                                                    | • TEST COM                                                                                                    | 2                                                                                                    | 1                                                                                                    | Member                                                                                                    |
|                                                                                                    | ≪First ≪Prev<br>●) Edit ●)Manage F                                                                                                    | Participants • Add Participants • Done                                                                                                    | Manage Children                                                                                                    | Next⊫ Last⊫]                                                                                                    |
|                                                                                                    | Too many results? Enter the name of the<br>Search Criteria                                                                                                    | Committee and click on Search.                                                                                                    |                                                                                                    |                                                                                                    |
|                                                                                                    | Committee Name:                                                                                                    | Search                                                                                                    |                                                                                                    |                                                                                                    |

#### Managing Committee - Creating a Meeting

| ORGANIZATION                                                                                                    | MEMBERSHIP   DONATIONS   EVENTS   REGIS                                                                                                    | TRATION   MAILINGS   REPORTS  <br>anage Committee                                                                                                    |                                                                                                    | <b>PES</b> SWITCHGEAR<br>COMMITTEE                                                                                                    |
|----------------------------------------------------------------------------------------------------|----------------------------------------------------------------------------------------------------|----------------------------------------------------------------------------------------------------|----------------------------------------------------------------------------------------------------|----------------------------------------------------------------------------------------------------|
| Committee<br>- Manage Committee<br>Support<br>Sign Out<br>Copyright ©1998-2019<br>1235ignup AMS, Inc.<br>All rights reserved. | Select a Committee name from the Search Resul<br>the Committee (and any child Committees). Click<br>Click the Add Participants button to add participa<br>Committee.<br>Click the Manage Children button to manage the<br>Click the New Meeting button to add a new meet<br>Click the Done button to return to the previous le<br>Manage Committees | ts. Click the Edit button to modify the prof<br>c the name of the Committee to generate<br>ints to the selected Committee or click the<br>child Committees of the Committee.<br>ing for the Committee or click the View Ca<br>evel of Committees. Click the Add Child bu | file details for the Committee or<br>the list server mailbox address f<br>Manage Participants button to r<br>alendar button to view the meet<br>alton to add a child Committee. | click the Delete button to completely remove<br>for this Committee.<br>manage the individuals already in the<br>ing calendar of the Committee. |
|                                                                                                    | HVCB                                                                                                    |                                                                                                    | 1040 ALC: 004 - 111                                                                                                    | 21 - 22 of 22                                                                                                    |
|                                                                                                    | Name                                                                                                    | Participant Count                                                                                                    | Child Count                                                                                                    | Participant Visibility                                                                                                    |
|                                                                                                    | Study Group C37.04 & C37.09                                                                                                    | 2                                                                                                    | 0                                                                                                    | Admin Only                                                                                                    |
|                                                                                                    | • TEST COM                                                                                                    | 2                                                                                                    | 1                                                                                                    | Member                                                                                                    |
|                                                                                                    | First Prev<br>Edit Manage Participa<br>Too many results? Enter the name of the Comm<br>Search Criteria                                                                                                    | ants Add Participants Done                                                                                                    | Manage Children     View C                                                                                                    | alendar ●New Meeting                                                                                                    |
|                                                                                                    | Committee Name:                                                                                                    | Search                                                                                                    |                                                                                                    |                                                                                                    |

- Officers should create a "New Meeting" for each session

Managing Committee - Creating a Meeting

|                                                                     | ريا                      |                            |                                      | SWITCHGEAR<br>COMMITTEE |
|---------------------------------------------------------------------|--------------------------|----------------------------|--------------------------------------|-------------------------|
| ORGANIZATION                                                        | MEMBERSHIP               | DONATIONS   EVENT          | S   REGISTRATION   MAILINGS   REPORT | 5                       |
| J                                                                   | ORGANIZ                  |                            | Manage Committee                     |                         |
| Committee<br>- Manage Committee                                     | Committee Me<br>TEST_COM | eting Informatio           | n                                    |                         |
| Support       D       Sign Out                                      | Name: F                  | Fall 2019<br>San Diego, CA |                                      |                         |
| Copyright ©1998-2019<br>123Signup AMS, Inc.<br>All rights reserved. | Date:                    | Oct ▼ 6 ▼ 2                | 019 🔻 🔛                              |                         |
|                                                                     | Description:             | Test_COM Bi-Annual         | Meeting                              |                         |
|                                                                     |                          | Save Cancel                | 1                                    |                         |

Managing Committee - Accessing a Meeting

| 1                                                                                                    | ORGANIZATION                                                                                                    | Manage Committee                                                                                                    |                                                                                                    |                                                                                                    |
|----------------------------------------------------------------------------------------------------|----------------------------------------------------------------------------------------------------|----------------------------------------------------------------------------------------------------|----------------------------------------------------------------------------------------------------|----------------------------------------------------------------------------------------------------|
| Committee<br>- Manage Committee<br>Support<br>Sign Out<br>Copyright @1998-2019<br>123Signup AMS, Inc.<br>All rights reserved. | Select a Committee name from the Search R<br>the Committee (and any child Committees).<br>Click the Add Participants button to add part<br>Committee.<br>Click the Manage Children button to manage<br>Click the New Meeting button to add a new r<br>Click the Done button to return to the previo<br>Manage Committees | esults. Click the Edit button to modify the pro<br>Click the name of the Committee to generate<br>icipants to the selected Committee or click th<br>the child Committees of the Committee.<br>neeting for the Committee or click the View C<br>us level of Committees. Click the Add Child b | ofile details for the Committee or<br>the list server mailbox address f<br>e Manage Participants button to r<br>alendar button to view the meeti<br>utton to add a child Committee. | click the Delete button to completely remov<br>or this Committee.<br>nanage the individuals already in the<br>ng calendar of the Committee. |
|                                                                                                    | HVCB                                                                                                    | Participant Count                                                                                                    | Child Count                                                                                                    | 21 - 22 of 22<br>Participant Visibility                                                                                                    |
|                                                                                                    | Study Group C37.04 & C37.09                                                                                                    | 2                                                                                                    | 0                                                                                                    | Admin Only                                                                                                    |
|                                                                                                    | • TEST COM                                                                                                    | 2                                                                                                    | 1                                                                                                    | Member                                                                                                    |
|                                                                                                    | Too many results? Enter the name of the Co<br>Search Criteria                                                                                                    | ticipants • Add Participants • Done                                                                                                    | Manage Children     View C                                                                                                    | Next≫ Last⊅                                                                                                    |
|                                                                                                    | Too many results? Enter the name of the Co<br>Search Criteria                                                                                                    | mmittee and click on Search.                                                                                                    |                                                                                                    |                                                                                                    |

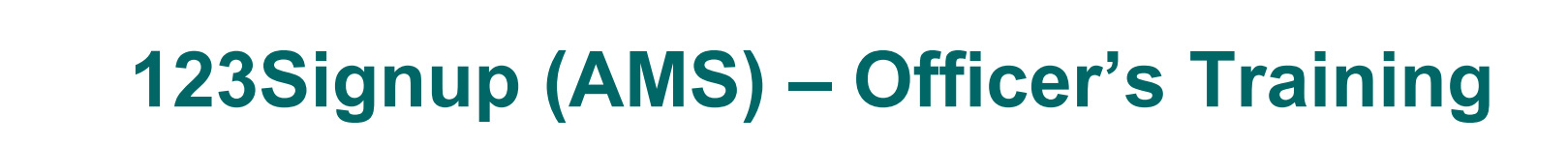

• Managing Committee - Accessing a Meeting

| ORGANIZATION                                                                                                    | MEMBERSHIP   DONATIONS   E                                                                                                    | EVENTS   REGISTRATION   MAILIN                                                                                                 | IGS   REPORTS                                                                                                    | EPES SWITCHGEAL                                                 |
|----------------------------------------------------------------------------------------------------|----------------------------------------------------------------------------------------------------|----------------------------------------------------------------------------------------------------|----------------------------------------------------------------------------------------------------|-----------------------------------------------------------------|
|                                                                                                    | ORGANIZATION                                                                                                    | Manage Committee                                                                                                    |                                                                                                    |                                                                 |
|                                                                                                    |                                                                                                    |                                                                                                    |                                                                                                    |                                                                 |
| Committee<br>- Manage Committee<br>C Support<br>C Sign Out                                                                 | Click the Edit button to modify<br>from an existing meeting. Click<br>TEST_COM<br>Meetings                                                   | an existing meeting or click the Delete I<br>the Record Attendance button to capture                                           | button to remove a meeting from the calendar. Click the o<br>e individual attendance at the meeting.                                       | Copy button to create a new meeting                             |
| Committee<br>- Manage Committee<br>2 Support<br>3 Sign Out<br>opyright ©1998-2019                                          | Click the Edit button to modify<br>from an existing meeting. Click<br>TEST_COM<br>Meetings<br>Meeting Date                                   | an existing meeting or click the Delete I<br>the Record Attendance button to capture<br>Name                                   | button to remove a meeting from the calendar. Click the o<br>e individual attendance at the meeting.<br>Location                           | Copy button to create a new meeting<br>Total Attendee           |
| Committee<br>- Manage Committee<br>Support<br>Sign Out<br>Dyrright ©1998-2019<br>23Signup AMS, Inc.<br>Il rights reserved. | Click the Edit button to modify<br>from an existing meeting. Click<br>TEST_COM<br>Meetings<br>Meeting Date<br>Oct 18, 2018                   | an existing meeting or click the Delete I<br>the Record Attendance button to capture<br>Name<br>Fall 2018 Test                 | button to remove a meeting from the calendar. Click the G<br>e individual attendance at the meeting.<br>Location<br>Kansas City            | Copy button to create a new meeting<br>Total Attendee<br>0      |
| Committee<br>- Manage Committee<br>Support<br>) Sign Out<br>pyright ©1998-2019<br>ISSignup AMS, Inc.<br>rights reserved.   | Click the Edit button to modify<br>from an existing meeting. Click T<br>TEST_COM<br>Meetings<br>Meeting Date<br>Oct 18, 2018<br>Dec 17, 2018 | an existing meeting or click the Delete I<br>the Record Attendance button to capture<br>Name<br>Fall 2018 Test<br>rest meeting | button to remove a meeting from the calendar. Click the G<br>e individual attendance at the meeting.<br>Location<br>Kansas City<br>vermonc | Copy button to create a new meeting<br>Total Attendee<br>0<br>V |

- Provides access to the attendance roster

• Managing Committee - Manage Participants

| 1                                                       | ORGANIZATION                                                                                                    | 0                                                | Manage Committee                                                                                                    |                                                                                           |                                                                                                    |       |  |
|---------------------------------------------------------|----------------------------------------------------------------------------------------------------|--------------------------------------------------|----------------------------------------------------------------------------------------------------|-------------------------------------------------------------------------------------------|----------------------------------------------------------------------------------------------------|-------|--|
| mmittee                                                 | Select a Committee name from the Committee (and any child                                                                                                    | n the Search<br>Committees)                      | Results. Click the Edit button to modify the p<br>. Click the name of the Committee to general                                                   | rofile details for the Committee<br>the list server mailbox addres                        | or click the Delete button to completel ss for this Committee.                                                                     | y ren |  |
| anage Committee                                         | Click the Add Participants butto                                                                                                    | on to add par                                    | rticipants to the selected Committee or click t                                                                                                  | he Manage Participants button I                                                           | to manage the individuals already in th                                                                                            | e     |  |
| Support                                                 | Committee.                                                                                                    |                                                  |                                                                                                    | A second second second second                                                             |                                                                                                    |       |  |
| Sign Out                                                | Click the Manage Children butt                                                                                                    | ton to manag                                     | e the child Committees of the Committee.                                                                                                    |                                                                                           |                                                                                                    |       |  |
|                                                         | Click the New Meeting button to add a new meeting for the Committee or click the View Calendar button to view the meeting calendar of the Committee                       |                                                  |                                                                                                    |                                                                                           |                                                                                                    |       |  |
| and a second second                                     | Click the New Meeting button t                                                                                                    | to add a new                                     | meeting for the Committee or click the View                                                                                                    | I AIRIGAL DITTOUT TO VIEW THE THE                                                         | eeting calendar of the Committee                                                                                                   |       |  |
| ght ©1998-2019<br>nup AMS, Inc.                         | Click the New Meeting button t                                                                                                    | to add a new                                     | meeting for the Committee or click the View                                                                                                    | Calendar button to view the me                                                            | eeting calendar of the Committee.                                                                                                  |       |  |
| ght ©1998-2019<br>nup AMS, Inc.<br>Its reserved.        | Click the New Meeting button t<br>Click the Done button to return                                                                                                    | to add a new<br>n to the previ                   | meeting for the Committee or click the View<br>ious level of Committees. Click the Add Child                                                     | button to add a child Committe                                                            | eeting calendar of the Committee.                                                                                                  |       |  |
| ght ©1998-2019<br>Inup AMS, Inc.<br>Its reserved.       | Click the New Meeting button t<br>Click the Done button to returr<br>Manage Committees                                                                                    | to add a new<br>n to the previ                   | meeting for the Committee or click the View<br>ious level of Committees. Click the Add Child                                                     | button to add a child Committe                                                            | eeting calendar of the Committee.                                                                                                  |       |  |
| ght ©1998-2019<br>Inup AMS, Inc.<br>Its reserved.       | Click the New Meeting button t<br>Click the Done button to return<br>Manage Committees<br>HVCB                                                                            | to add a new<br>n to the previ                   | meeting for the Committee or click the View<br>ious level of Committees. Click the Add Child                                                     | button to add a child Committe                                                            | eeting calendar of the Committee.<br>ee.<br>21 - 23                                                                                | 2 of  |  |
| pht ©1998-2019<br>nup AMS, Inc.<br>ts reserved.         | Click the New Meeting button t<br>Click the Done button to return<br>Manage Committees<br>HVCB<br>Name                                                                    | to add a new                                     | meeting for the Committee or click the View<br>ious level of Committees. Click the Add Child<br>Participant Count                                | Child Count                                                                               | eeting calendar of the Committee.<br>ee.<br>21 - 2:<br>Participant Visibility                                                      | 2 of  |  |
| ht ©1998-2019<br>nup AMS, Inc.<br>ts reserved.          | Click the New Meeting button to<br>Click the Done button to return<br>Manage Committees<br>HVCB<br>Name<br>Study Group C37 04 & C37 05                                    | to add a new<br>n to the previ<br>9              | meeting for the Committee or click the View<br>ious level of Committees. Click the Add Child<br>Participant Count<br>2                           | Child Count<br>0                                                                          | eeting calendar of the Committee.<br>22 - 22<br>Participant Visibility<br>Admin Only                                               | 2 of  |  |
| ht ©1998-2019<br>nup AMS, Inc.<br>ts reserved.          | Click the New Meeting button to<br>Click the Done button to return<br>Manage Committees<br>HVCB<br>Name<br>Study Group C37.04 & C37.05<br>TEST_COM                        | to add a new<br>n to the previ<br>9              | meeting for the Committee or click the View<br>ious level of Committees. Click the Add Child<br>Participant Count<br>2<br>2                      | Calendar button to view the me<br>button to add a child Committe<br>Child Count<br>0<br>1 | eeting calendar of the Committee.<br>21 - 2:<br>Participant Visibility<br>Admin Only<br>Member                                     | 2 of  |  |
| ht ©1998-2019<br>nup ANS, Inc.<br>Is reserved.          | Click the New Meeting button to<br>Click the Done button to return<br>Manage Committees<br>HVCB<br>Name<br>Study Group C37.04 & C37.05<br>• TEST COM                      | to add a new<br>n to the previ<br>9              | meeting for the Committee or click the View<br>ious level of Committees. Click the Add Child<br>Participant Count<br>2<br>2                      | Child Count<br>0<br>1                                                                     | eeting calendar of the Committee.<br>21 - 2:<br>Participant Visibility<br>Admin Only<br>Member                                     | 2 of  |  |
| ght ©1998-2019<br>nup AMS, Inc.<br>ts reserved.         | Click the New Meeting button to<br>Click the Done button to return<br>Manage Committees<br>HVCB<br>Name<br>Study Group C37 04 & C37 05<br>TEST_COM<br>First               | o add a new<br>n to the previ                    | Participant Count<br>2<br>Add Participants                                                                                                    | Child Count<br>0<br>1                                                                     | eeting calendar of the Committee.<br>21 - 2:<br>Participant Visibility<br>Admin Only<br>Member<br>Viewt P                          | 2 of  |  |
| ght ©1998-2019<br>nup AMS, I.nc.<br>Its reserved.       | Click the New Meeting button to<br>Click the Done button to return<br>Manage Committees<br>HVCB<br>Name<br>Study Group C37 04 & C37 05<br>TEST_COM<br>I First < Prev      | o add a new<br>n to the previ<br>9<br>Manage Pa  | meeting for the Committee or click the View<br>ious level of Committees. Click the Add Child<br>Participant Count<br>2<br>2<br>writcipants       | Child Count<br>O<br>1<br>Manage Children                                                  | eeting calendar of the Committee.<br>21 - 22<br>Participant Visibility<br>Admin Only<br>Member<br>Next<br>w Calendar • New Heeting | 2 of  |  |
| vright ©1998-2019<br>Signup AMS, Inc.<br>ghts reserved. | Click the New Meeting button to<br>Click the Done button to return<br>Manage Committees<br>HVCB<br>Name<br>Study Group C37 04 & C37 05<br>TEST_COM<br>I First < Prev      | o add a new<br>n to the previ<br>9<br>Manage Pa  | meeting for the Committee or click the View<br>ious level of Committees. Click the Add Child<br>Participant Count<br>2<br>2<br>writcipants       | Child Count<br>O<br>1<br>Manage Children                                                  | eeting calendar of the Committee.<br>21 - :<br>Participant Visibili<br>Admin Only<br>Member<br>Newting<br>w Calendar • New Meeting | 2     |  |
| nt ©1998-2019<br>up AHS, Inc.<br>reserved.              | Click the New Meeting button to<br>Click the Done button to return<br>Manage Committees<br>HVCB<br>Sludy Group C37.04 & C37.05<br>EST COM<br>First                        | o add a new<br>n to the previ<br>9<br>)Manage Pa | reting for the Committee or click the View<br>ious level of Committees. Click the Add Child<br>Participant Count<br>2<br>2<br>reticipants • Done | Child Count<br>O<br>1<br>Manage thildren                                                  | eeting calendar of the Committee.<br>21 - 2:<br>Participant Visibility<br>Admin Only<br>Member<br>Wember                           | 2 0   |  |
| ht ©1998-2019<br>up AHS, Inc.<br>5 reserved.            | Click the New Meeting button to<br>Click the Done button to return<br>Manage Committees<br>HVCB<br>Study Group C37.04 & C37.05<br>Study Group C37.04 & C37.05<br>TEST_COM | add a new<br>n to the previ<br>)<br>Manage Pa    | Participant Count 2 2 inticipants Add Participants Dene Committee and click on Search.                                                           | Child Count<br>0<br>1<br>Manage Children                                                  | eeting calendar of the Committee.<br>21 - 22<br>Participant Visibility<br>Admin Only<br>Member<br>W Calendar New Meeting           | 2 of  |  |

Why is this important?

- 1. GDPR compliance requires IEEE PES Switchgear Committees generate all rosters from 123Signup.
- 2. Provides visibility of participant roles for Committee Officers (point of contact, meeting quorum, etc.)
- 3. Expedites meeting attendance process.

#### • Managing Committee - Add Participants

|                                                                                                    |                                                                       |                                                                                                    |                                                                                                    |                                                                                                    |                                                                                              | PES CO                                                                                  | TCHGEAR<br>MMITTEE                                      |
|----------------------------------------------------------------------------------------------------|-----------------------------------------------------------------------|----------------------------------------------------------------------------------------------------|----------------------------------------------------------------------------------------------------|----------------------------------------------------------------------------------------------------|----------------------------------------------------------------------------------------------|-----------------------------------------------------------------------------------------|---------------------------------------------------------|
| ORGANIZATION                                                                                           | MEMBE                                                                 | RSHIP   DONATIONS   E                                                                                                    | VENTS   REGISTRATIO                                                                                       | N   MAILINGS   REPORTS                                                                                                    |                                                                                              |                                                                                         |                                                         |
|                                                                                                    | 0                                                                     | RGANIZATION                                                                                                    | Manage C                                                                                                  | Committee                                                                                                    |                                                                                              |                                                                                         |                                                         |
| Committee<br>- Manage Committee<br>Support<br>Sign Out<br>Copyright ©1998-2019<br>1235ingnup AMS. Top. | Select a<br>the Cor<br>button,<br>the Cor<br>Search<br>Manag<br>TEST_ | a name from the Search i<br>nmittee. You may change<br>Click Undo if you have m<br>nmittee.<br>h Results<br>ge Committee Partici<br>COM | Results. Click the Edit Profil<br>the role for one or more in<br>ade changes on a page an<br><b>pants</b> | le button to modify the individual's prol<br>ndividuals on each page. Your changes<br>d want to view the page as it was befo | file information or click the R<br>will be saved whenever you<br>re you made the changes. Cl | emove button to remove a i<br>move between pages or clic<br>ick the Add button to add p | hame from<br>k the Save<br>articipants to<br>1 - 1 of 1 |
| All rights reserved.                                                                                   |                                                                       | Last                                                                                                    | First                                                                                                    | Email                                                                                                    | Company                                                                                      | Role                                                                                    |                                                         |
|                                                                                                    | ۲                                                                     | Trost                                                                                                    | Karla                                                                                                    | ktrost@gwelec.com                                                                                                    | G&W Electric                                                                                 | Vice-Chair                                                                              | •                                                       |
|                                                                                                    | Search                                                                | ≪Prev<br>results unsuccessful? Clic<br>ww Search                                                                                        | •)<br>k on New Search to search                                                                           | Remove Add Done Sav                                                                                                    | ve Dindo                                                                                     | Neo                                                                                     | tt⊫ Last⊫[                                              |

Managing Committee - Add Participants: Method A

|                                                |                                                                                 |                                                                                       | SWITCHGEAR<br>COMMITTEE                             |
|------------------------------------------------|---------------------------------------------------------------------------------|---------------------------------------------------------------------------------------|-----------------------------------------------------|
| RGANIZATION                                    | MEMBERSHIP DONATIONS EVENTS                                                     | REGISTRATION   MAILINGS   REPORTS                                                     |                                                     |
| 1                                              | ORGANIZATION                                                                    | Manage Committee                                                                      |                                                     |
| mittee<br>nage Committee                       | To begin your search, complete one or<br>Search button to view the list of memb | more of the following Search Criteria fields. The combination of information<br>pers. | on you provide is used to search members. Click the |
| Support<br>Sign Out                            | Search Criteria<br>Add Participant<br>TEST_COM                                  |                                                                                       |                                                     |
| ht ©1998-2019<br>hup AMS, Inc.<br>is reserved. | First/Given Name:                                                               |                                                                                       |                                                     |
|                                                | Last/Family/Surname:                                                            | hensberger                                                                            | ← Known Information                                 |
|                                                | Company Name:                                                                   |                                                                                       |                                                     |
|                                                | Primary Email:                                                                  |                                                                                       |                                                     |
|                                                | IEEE Privacy Policy:                                                            | · · · · · · · · · · · · · · · · · · ·                                                 |                                                     |
|                                                | IEEE Event Policy:                                                              | Search     Done                                                                       |                                                     |

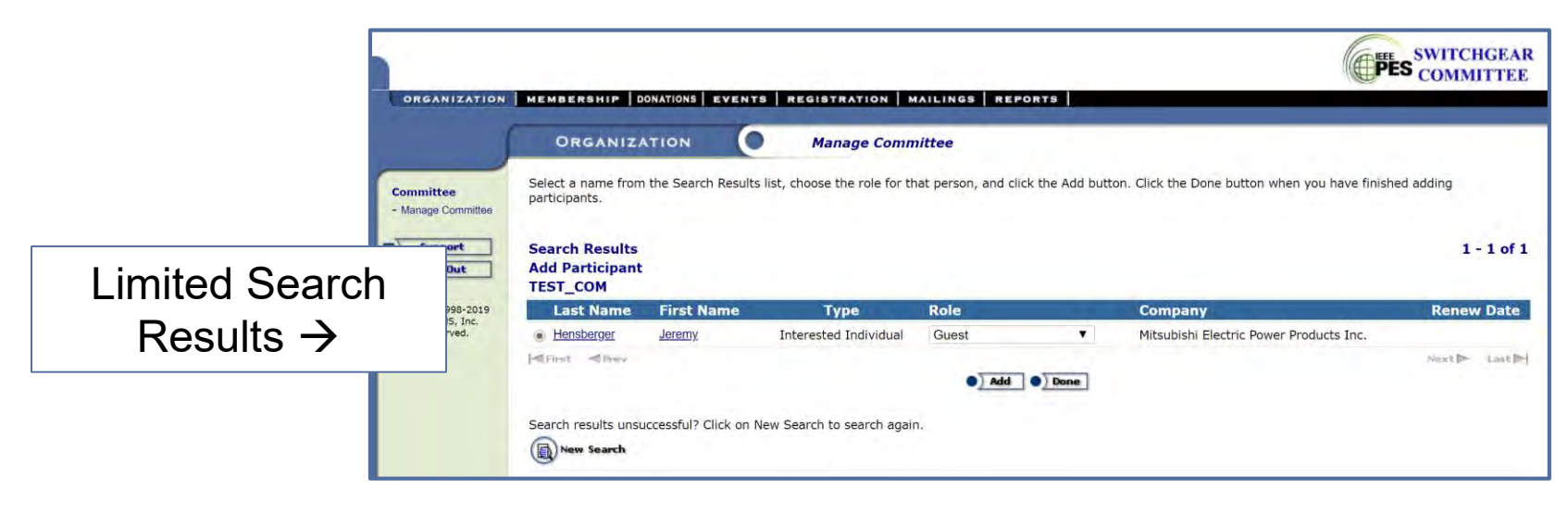

#### • Managing Committee - Add Participants: Method B

|                    | 5 5                                                                                                    |                            |                                                                                                    |                                               | P                     |                 |                                             |          |
|--------------------|----------------------------------------------------------------------------------------------------|----------------------------|----------------------------------------------------------------------------------------------------|-----------------------------------------------|-----------------------|-----------------|---------------------------------------------|----------|
|                    |                                                                                                    |                            |                                                                                                    |                                               |                       | PES CO          | /ITCHGEAR<br>OMMITTEE                       |          |
| ANIZATION          | MEMBERSHIP   DONATIONS   EVENTS   REGISTRATION   MAILINGS   REPORTS                                                                                                    |                            |                                                                                                    |                                               |                       |                 |                                             |          |
| ſ                  | ORGANIZATION Manage Committee                                                                                                    |                            |                                                                                                    |                                               |                       |                 |                                             |          |
| ee<br>Committee    | To begin your search, complete one or more of the following Search Criteria fields. The co<br>members.                                                                                                    | ombination of information  | n you provide is used to sea                                                                                                    | rch members. Click th                         | e Search butt         | on to view      | the list of                                 |          |
| Out                | Search Criteria<br>Add Participant<br>TEST_COM                                                                                                    |                            |                                                                                                    |                                               |                       |                 |                                             |          |
| MS, Inc.<br>arved. | First/Given Name:                                                                                                    |                            |                                                                                                    |                                               |                       |                 |                                             |          |
|                    | Last/Family/Surname:                                                                                                    |                            |                                                                                                    |                                               | امار                  | ~~~             | n Informatio                                | <b>n</b> |
|                    | Company Name:                                                                                                    |                            |                                                                                                    |                                               | лкп                   | OW              | n mormauc                                   | ווע      |
|                    | Primary Email:                                                                                                    |                            |                                                                                                    |                                               |                       |                 |                                             |          |
|                    | IEEE Privacy Policy:                                                                                                    |                            | Y                                                                                                    |                                               |                       | -iel            | ds Blank)                                   |          |
|                    | IEEE Event Policy:                                                                                                    |                            | - · · · · · · · · · · · · · · · · · · ·                                                                                                    |                                               | ( <b>/</b> )          |                 |                                             |          |
|                    | ons                                                                                                    | ANIZATION   MEMBERSHIP     | DONATIONS   EVENTS   REGISTRATI                                                                                                    | ON   MAILINGS   REPORTS                       |                       |                 | (e                                          | PES COMM |
|                    | Commis<br>– Maning                                                                                                    | Select a name from         | ATTON Manage<br>m the Search Results list, choose the ro                                                                                                    | Committee<br>le for that person, and click th | e Add button. Click t | the Done buttor | when you have finished adding participants. | 1 - 15   |
|                    | 2) <u>5</u>                                                                                                    | Add Participan             | t                                                                                                    |                                               |                       |                 |                                             |          |
|                    | Consider a loss of the loss of the loss of | Last Name                  | First Name                                                                                                    | Туре                                          | Role                  |                 | Company                                     | Renew    |
|                    | 1233gnup<br>All rights re                                                                                                    | AMS, Inc<br>eserved. Ababe | IEEE PES Switchgear Committee                                                                                                    | Interested Individual                         | Guest                 |                 | IEEE                                        |          |
|                    |                                                                                                    | Abebe                      | Bergamin                                                                                                    | Interested Individual                         | Guest                 |                 | Qualitrol                                   |          |
| ~                  |                                                                                                    | Account                    | System                                                                                                    | Interested Individual                         | Guest                 |                 | 123Signup                                   |          |
| ( `∩r              | nnlete 123Signun Director                                                                                                    | Achanta                    | Shankar                                                                                                    | Interested Individual                         | Guest                 |                 | Schweitzer Engineering Laboratories         |          |
|                    | inplote izooigilup Dileotoi                                                                                                    | Actro                      | Janet                                                                                                    | Interested Individual                         | Guest                 |                 | G&W Electric                                |          |
|                    |                                                                                                    | Adanur                     | Mehmel                                                                                                    | Interested Individual                         | Guest                 |                 | Southern Company Services                   |          |
|                    | In Search Results $\rightarrow$                                                                                                    | Adiate                     | Peter                                                                                                    | Interested Individual                         | Guest                 |                 | Hubbeli Power Systems                       |          |
|                    |                                                                                                    | Ahmed                      | Syed Shahab Uddin                                                                                                    | Interested Individual                         | Guest                 |                 | Siemens Energy Inc                          |          |
|                    |                                                                                                    | Alamin                     | Yazan                                                                                                    | Interested Individual                         | Guest                 |                 | Crown Technical Systems                     |          |
|                    |                                                                                                    | Aldakka                    | Qais                                                                                                    | Interested Individual                         | Guest                 | •               | Los Angeles Department of Water and Power   |          |
|                    |                                                                                                    | Alexander                  | Roy                                                                                                    | Honorary Member                               | Guest                 |                 | RWA Engineering                             | 01/01/   |
|                    |                                                                                                    | Allaway                    | Dave                                                                                                    | Interested Individual                         | Guest                 |                 | NV Energy                                   |          |
|                    |                                                                                                    | Marian Aires               | Distantion of the second second secon | interested individual                         | Guest                 |                 | omited indminating                          | Next     |
|                    |                                                                                                    |                            |                                                                                                    |                                               | Add D                 | one             |                                             |          |
|                    |                                                                                                    | Search results uns         | successful? Click on New Search to sear                                                                                                    | ch again.                                     |                       |                 |                                             |          |

Managing Committee - Add Participants

|                                                    | ORCANIZATION                                                                                                    | O Man                                   | na Committee                                              |                                                                    |                             |                 |  |  |  |  |
|----------------------------------------------------|----------------------------------------------------------------------------------------------------|-----------------------------------------|-----------------------------------------------------------|--------------------------------------------------------------------|-----------------------------|-----------------|--|--|--|--|
|                                                    | ORGANIZATION                                                                                                    | Mana                                    | age Committee                                             |                                                                    |                             |                 |  |  |  |  |
| lanage Committee<br>Support<br>Sign Out            | button. Click Undo if you have made changes on a page and want to view the page as it was before you made the changes. Click the Add button to add participants to the Committee.  Search Results I - 2 of 2 |                                         |                                                           |                                                                    |                             |                 |  |  |  |  |
| ign Out                                            | Search Results<br>Manage Committee Par                                                                                                    | ticipants                               |                                                           |                                                                    |                             | 1 - 2 of        |  |  |  |  |
| ign Out<br>©1998-2019<br>p AMS, Inc.<br>reserved.  | Search Results<br>Manage Committee Par<br>TEST_COM                                                                                                    | ticipants                               | Email                                                     | Compony                                                            | Bala                        | 1 - 2 of :      |  |  |  |  |
| ign Out<br>© 1998-2019<br>p AMS, Inc.<br>reserved. | Search Results<br>Manage Committee Par<br>TEST_COM<br>Last<br>Hensberger                                                                                                    | ticipants<br>First<br><sub>Jeremy</sub> | Email<br>ieremv.hensberger@meppi.com                      | Company<br>Mitsubishi Electric Power Products Inc.                 | Role                        | 1 - 2 of        |  |  |  |  |
| ign Out<br>©1998-2019<br>p AMS, Inc.<br>reserved.  | Search Results<br>Manage Committee Par<br>TEST_COM<br>Last<br>Hensberger<br>Trost                                                                                                    | ticipants<br>First<br>Jeremy<br>Karla   | Email<br>jeremy.hensberger@meppi.com<br>ktrost@gwelec.com | Company<br>Mitsubishi Electric Power Products Inc.<br>G&W Electric | Role<br>Guest<br>Vice-Chair | 1 - 2 of :<br>• |  |  |  |  |
| ign Out                                            | Search Results<br>Manage Committee Par<br>TEST_COM<br>Last<br>Hensberger<br>Trost                                                                                                    | ticipants<br>First<br>Jeremy<br>Karla   | Email<br>jeremy.hensberger@meppi.com<br>ktrost@gwelec.com | Company<br>Mitsubishi Electric Power Products Inc.<br>G&W Electric | Role<br>Guest<br>Vice-Chair | 1-2             |  |  |  |  |

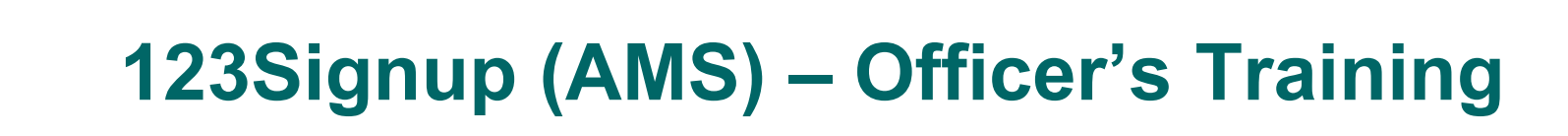

• Managing Committee - Removing Participants

| 1                                                                              |                                                      |                                                                                                    |                                                                      |                                                                                                    | (                                                                                                    | PES COM                                                          | CHGEAR<br>MITTEE                                 |
|--------------------------------------------------------------------------------|------------------------------------------------------|----------------------------------------------------------------------------------------------------|----------------------------------------------------------------------|----------------------------------------------------------------------------------------------------|----------------------------------------------------------------------------------------------------|------------------------------------------------------------------|--------------------------------------------------|
| ORGANIZATION                                                                   | MEME                                                 | ERSHIP   DONATIONS                                                                                                    | EVENTS R                                                             | EGISTRATION   MAILINGS   REPORTS                                                                                                    |                                                                                                    |                                                                  |                                                  |
| 1                                                                              | c                                                    | ORGANIZATION                                                                                                    | 0                                                                    | Manage Committee                                                                                                    |                                                                                                    |                                                                  |                                                  |
| Committee<br>- Manage Committee<br>Support<br>Sign Out<br>Copyright ©1998-2019 | Select<br>the Co<br>buttor<br>the Co<br>Sear<br>Mana | t a name from the Sear<br>ommittee. You may cha<br>n. Click Undo If you hav<br>ommittee.<br>ch Results<br>age Committee Par<br>COM | ch Results. Click<br>nge the role for<br>e made changes<br>ticipants | the Edit Profile button to modify the individual's pro<br>one or more individuals on each page. Your changes<br>on a page and want to view the page as it was befo | ofile information or click the Remove butt<br>s will be saved whenever you move betwe<br>ore you made the changes. Click the Add | on to remove a nai<br>een pages or click t<br>button to add part | me from<br>the Save<br>icipants to<br>1 - 2 of 2 |
| All rights reserved.                                                           |                                                      | Last                                                                                                    | First                                                                | Email                                                                                                    | Company                                                                                                    | Role                                                             |                                                  |
|                                                                                | ۲                                                    | Hensberger                                                                                                    | Jeremy                                                               | jeremy.hensberger@meppi.com                                                                                                    | Mitsubishi Electric Power Products Inc.                                                                                          | Chair                                                            | V                                                |
|                                                                                | 0.                                                   | Trost                                                                                                    | Karla                                                                | ktrost@gwelec.com                                                                                                    | G&W Electric                                                                                                    | Vice-Chair                                                       |                                                  |
|                                                                                | Searc                                                | at ≪Prev<br>h results unsuccessful?<br>New Search                                                                                  | Click on New Se                                                      | Remove Add Done Sa                                                                                                    | ave Undo                                                                                                    | Next                                                             | ▶ Last  ▶                                        |

Managing Committee - Removing Participants

| n                                                                   |                                      | -                                                                         | s01.123signup.com   | m says                           |                                                          | E SWITC                                                                 | CHGEAR<br>MITTEE                 |
|---------------------------------------------------------------------|--------------------------------------|---------------------------------------------------------------------------|---------------------|----------------------------------|----------------------------------------------------------|-------------------------------------------------------------------------|----------------------------------|
| ORGANIZATION                                                        | MEME                                 | BERSHIP DONA                                                              | Are you sure you wa | nt to remove the selected person | n from the                                               |                                                                         |                                  |
| 1                                                                   |                                      | DRGANIZATI                                                                | Committee? Click O  | K to continue.                   | _                                                        |                                                                         |                                  |
| Committee<br>- Manage Committee                                     | Select<br>the Co<br>buttoo<br>the Co | t a name from the<br>ommittee. You ma<br>n. Click Undo if yo<br>ommittee. |                     | C                                | Cancel he Remove buy<br>you move between s. Click the Ad | tton to remove a nan<br>ween pages or click tl<br>d button to add parti | ne from<br>he Save<br>cipants to |
| Sign Out Sopyright ©1998-2019 Cashing AMS, Inc. Il rights reserved. | Sear<br>Mana<br>TEST                 | ch Results<br>age Committee<br>[_COM                                      | Participants        |                                  | Balling C                                                |                                                                         | 1 - 2 of 2                       |
|                                                                     |                                      | Hensberger                                                                | Jeremy              | ieremy bensberger@menni.com      | m Mitsubishi Electric Power Products Inc                 | Chair                                                                   |                                  |
|                                                                     |                                      | Trost                                                                     | Karla               | ktrost@gwelec.com                | G&W Electric                                             | Vice-Chair                                                              | •                                |
|                                                                     | <b> </b> ≪ Fire                      | st «IPrev                                                                 |                     | Remove     Add     Done          | Save Undo                                                | Next                                                                    | ► Last 🍽                         |

• Managing Committee - Removing Participants

|                                                                                                    |                                                                                  |                                                                                                    |                                                                                                    |                                                                                                    |                                                                                              | PES CO                                                                               | ITCHGEAF<br>MMITTEE                                              |
|----------------------------------------------------------------------------------------------------|----------------------------------------------------------------------------------|----------------------------------------------------------------------------------------------------|----------------------------------------------------------------------------------------------------|----------------------------------------------------------------------------------------------------|----------------------------------------------------------------------------------------------|--------------------------------------------------------------------------------------|------------------------------------------------------------------|
| ORGANIZATION                                                                                         | MEMBE                                                                            | RSHIP   DONATIONS   E                                                                                                    | VENTS   REGISTRATIO                                                                                           | N   MAILINGS   REPORTS                                                                                                    |                                                                                              |                                                                                      |                                                                  |
| 1                                                                                                    | OF                                                                               | GANIZATION                                                                                                    | Manage C                                                                                                    | Committee                                                                                                    |                                                                                              |                                                                                      |                                                                  |
| Committee<br>- Manage Committee<br>1 Support<br>3 Sign Out<br>Dyright ©1998-2019<br>25/Ennin AMS Top | Select a<br>the Com<br>button,<br>the Com<br>Jeremy I<br>Search<br>Manag<br>TEST | name from the Search I<br>mittee. You may change<br>Click Undo if you have n<br>mittee.<br>Hensberger was deleted<br>Results<br>e Committee Partic<br>COM | Results. Click the Edit Profil<br>a the role for one or more in<br>ade changes on a page an<br>from TEST_COM. | e button to modify the individual's pro<br>ndividuals on each page. Your changes<br>d want to view the page as it was befo | file information or click the R<br>will be saved whenever you<br>re you made the changes. Cl | emove button to remove a<br>move between pages or cli<br>ick the Add button to add p | name from<br>ck the Save<br>varticipants to<br><b>1 - 1 of 1</b> |
| rights reserved.                                                                                     |                                                                                  | Last                                                                                                    | First                                                                                                    | Email                                                                                                    | Company                                                                                      | Role                                                                                 |                                                                  |
|                                                                                                    | ۲                                                                                | Trost                                                                                                    | Karla                                                                                                    | ktrost@gwelec.com                                                                                                    | G&W Electric                                                                                 | Vice-Chair                                                                           |                                                                  |
|                                                                                                    | ≪ First                                                                          | ≪ Prav                                                                                                    | •]                                                                                                    | Remove ) Add ) Done ) Sa                                                                                                   | ve 🕒 Undo                                                                                    | Ne                                                                                   | xt⊫ Last⊫                                                        |
|                                                                                                    | Search r                                                                         | results unsuccessful? Cliv<br>w Search                                                                                                    | ck on New Search to search                                                                                    | n again.                                                                                                    |                                                                                              |                                                                                      |                                                                  |

• Managing Committee - Assigning Roles

| 123Signup C                                | ontrol Ce                 | enter × +                                     |                        |                             |                                                    | -                                                        |                       |
|--------------------------------------------|---------------------------|-----------------------------------------------|------------------------|-----------------------------|----------------------------------------------------|----------------------------------------------------------|-----------------------|
| $\leftrightarrow$ > C                      | 🗎 s01                     | 1.123signup.com/ALogi                         | n;jsessionid=D8F4D0F0C | C6A5EBEBDCD4C41946C1A7E     | 0                                                  | • Q ☆ 0                                                  | 0:                    |
|                                            |                           |                                               |                        |                             |                                                    | PES C                                                    | VITCHGEAR<br>DMMITTEE |
| ORGANIZATION                               | MEMBE                     | RSHIP   DONATIONS   EVENTS                    | REGISTRATION MAILING   | SS REPORTS                  |                                                    |                                                          |                       |
| (                                          | OF                        |                                               | Manage Committee       |                             |                                                    |                                                          |                       |
| Support Sign Out Copyright ©1998-2019      | Search<br>Manag<br>TEST_( | n Results<br>Je Committee Participants<br>COM |                        |                             |                                                    |                                                          | 1 - 2 of 2            |
| 123Signup AMS, Inc.<br>All rights reserved |                           | Last                                          | First                  | Email                       | Company<br>Mitsubichi Electric Power Products Inc. | Role                                                     |                       |
| an rights reserved.                        |                           | Transport got                                 | <u>voronny</u> .       | Jerennymensberger@mepph.com | Fillsubishi Electric Fower Froducts Inc.           | Outsit                                                   |                       |
| an rights reserved.                        |                           | Trost                                         | Karla                  | ktrost@awelec.com           | G&W Electric                                       | Past Chair                                               | •                     |
|                                            | )<br>   First             | <u>Trost</u><br>≪ Peese                       | Karla                  | ktrost@gwelec.com           | G&W Electric                                       | Past Chair<br>Chair<br>Vice-Chair<br>Secretary<br>Member | ▼<br>Last [0-]        |

- By default, participants are added as "Guests"
- Assignment of Roles is a manual process

#### • Managing Committee - Recording Attendance

|                                                      |                                                                                            |                                                                                   | - 1                                                                                                   | SWITCHGEAR<br>COMMITTEE             |
|------------------------------------------------------|--------------------------------------------------------------------------------------------|-----------------------------------------------------------------------------------|----------------------------------------------------------------------------------------------------|-------------------------------------|
| ORGANIZATION                                         | MEMBERSHIP   DONATIONS   1                                                                 | EVENTS   REGISTRATION   MAILI                                                     | NGS   REPORTS                                                                                         |                                     |
| ſ                                                    | ORGANIZATION                                                                               | Manage Committee                                                                  | •                                                                                                    |                                     |
| Committee<br>Manage Committee<br>Support<br>Sign Out | Click the Edit button to modify<br>from an existing meeting. Click<br>TEST_COM<br>Meetings | an existing meeting or click the Delete<br>the Record Attendance button to captur | button to remove a meeting from the calendar. Click the C<br>re individual attendance at the meeting. | Copy button to create a new meeting |
| pyright ©1998-2019                                   | Meeting Date                                                                               | Name                                                                              | Location                                                                                              | Total Attendee                      |
| rights reserved.                                     | Oct 18, 2018                                                                               | Fall 2018 Test                                                                    | Kansas City                                                                                           | 0                                   |
|                                                      | Dec 17, 2018                                                                               | Test Meeting                                                                      | Vermont                                                                                               | 0                                   |
|                                                      | Oct 06, 2019                                                                               | Fall 2019                                                                         | San Diego, CA                                                                                         | 0                                   |
|                                                      |                                                                                            | <b>44</b> Back ) Edit                                                             | Copy     Delete     Record Attendance                                                                 |                                     |

• Managing Committee - Recording Attendance

|                                                                                |                                                                  |                                                |                                                                                   |                                                                   | PES COMMITTEE                                                      |  |
|--------------------------------------------------------------------------------|------------------------------------------------------------------|------------------------------------------------|-----------------------------------------------------------------------------------|-------------------------------------------------------------------|--------------------------------------------------------------------|--|
| ORGANIZATION                                                                   | MEMBERSHIP                                                       | DONATIONS   EVENTS                             | S   REGISTRATION   MAILINGS   R                                                   | EPORTS                                                            |                                                                    |  |
|                                                                                | ORGANIZ                                                          |                                                | Manage Committee                                                                  |                                                                   |                                                                    |  |
| Committee<br>- Manage Committee                                                | Check the Attende<br>you have made ch                            | ed box if the individua<br>anges on a page and | I came to the meeting. Your changes will want to view the page as it was before y | be saved whenever you move between pages<br>you made the changes. | or click the Save button. Click Undo if                            |  |
| Support                                                                        | Search Results 1 - 2 of 2<br>Record Committee Meeting Attendance |                                                |                                                                                   |                                                                   |                                                                    |  |
| )) Sign Out                                                                    | Record Commi<br>Fall 2019                                        | ttee Meeting Atte                              |                                                                                   |                                                                   |                                                                    |  |
| ) Sign Out                                                                     | Record Commi<br>Fall 2019<br>Attended                            | Last                                           | First                                                                             | Email                                                             | Company                                                            |  |
| Sign Out<br>syright ©1998-2019<br>Signup AMS, Inc.<br>rights reserved.         | Record Commi<br>Fall 2019<br>Attended                            | Last<br>Hensberger                             | First<br>Jeremy                                                                   | Email<br>jeremy.hensberger@meppi.com                              | Company<br>Mitsubishi Electric Power Products Inc.                 |  |
| <b>Sign Out</b><br>pyright ©1998-2019<br>3Signup AMS, Inc.<br>rights reserved. | Record Commi<br>Fall 2019<br>Attended                            | Last<br>Hensberger<br>Trost                    | First<br>Jeremy<br>Karla                                                          | Email<br>jeremy.hensberger@meppi.com<br>ktrost@gwelec.com         | Company<br>Mitsubishi Electric Power Products Inc.<br>G&W Electric |  |

- 1. Check box next to the name of the participants who attended
  - Participant must be added before attendance can be checked
- 2. Click Save
- 3. Click Done

• Reports - Committee Attendance & Meeting Roster

| ORGANIZATION                                | MEMBERSHIP DONATIONS                                   | EVENTS   REGISTRATION   MAILINGS   REPORTS                                                                                                    |
|---------------------------------------------|--------------------------------------------------------|----------------------------------------------------------------------------------------------------|
| ſ                                           | ORGANIZATION                                           | 0                                                                                                    |
| Committee<br>- Manage Committee             | Welcome to 123Signup Con<br>Please choose an appropria | trol Center. The Control Center is for your exclusive use and its use is covered under the Terms of Service. Please do not share your sign in information with anyone else.<br>te tab. |
| II) Support                                 | Control Center Quic                                    | t Help                                                                                                    |
| Sign Out                                    | Organization                                           | Use this tab to:<br>• Manage your organization profile<br>• Set up email confirmations                                                                                                 |
| 123Signup AMS, Inc.<br>All rights reserved. | List Management<br>(Membership)                        | Use this tab to:<br>• Manage your member/event attendee profile<br>• Manage your membership/mailing list                                                                               |
|                                             | Events                                                 | Use this tab to:<br>• Create & modify event information<br>• Publish & close events<br>• See event history                                                                             |
|                                             | Registration                                           | Use this tab to:<br>• Enter off-line registrations<br>• Make registration changes & cancellations<br>• Manage pending payments                                                         |
|                                             | Mailing                                                | Use this tab to send personalized & targeted mailings.                                                                                                    |
|                                             | Reports                                                | Use this tab to view, print, or download:<br>• Reports<br>• Badges<br>• Mailing labels                                                                                                 |

• Reports - Committee Attendance & Meeting Roster

| ORGANIZATION           | MEMBERSHIP   DONATIO                              | Recently Run Reports                                                                    |                                            |                                             |                          |
|------------------------|---------------------------------------------------|-----------------------------------------------------------------------------------------|--------------------------------------------|---------------------------------------------|--------------------------|
| Reports Center         | To view reports, they m<br>button to remove the m | nust have the status of Complete. Click the report name or View to eport from the list. | display the report. The information will t | be displayed with the values separated by c | omma's. Click the Delete |
| - Recently Run Reports |                                                   |                                                                                         |                                            |                                             | 1-10 of 21               |
| - Archived Reports     | Date Oct 6 7:30 A                                 | Report Name                                                                             | Category                                   | Author                                      | Status                   |
| My Reports             | Oct 6, 7:29 A                                     | Subgroup: Committee Roster                                                              | Subgroup                                   | Jameskeuter                                 |                          |
| Subgroup Reports       | Oct 4, 3:51 P                                     | Subgroup: Committee Roster                                                              | Subgroup                                   | DarrelMosor                                 |                          |
| 2) Support             | Oct 4, 2:51 P                                     | Subgroup: Committee Roster                                                              | Subgroup                                   | DarryMoser                                  |                          |
| Sign But               | Oct 4, 2:50 P                                     | Subgroup: Committee Roster                                                              | Subgroup                                   | DarryMoser                                  |                          |
| D) organization        | Oct 4, 2:30 P                                     | Subgroup: Committee Roster                                                              | Subgroup                                   | CarlSchuetz                                 |                          |
| opvright @1998-2019    | Oct 4, 6:41 A                                     | Subgroup: Committee Roster                                                              | Subgroup                                   | CarlSchuetz                                 |                          |
| 23Signup AMS, Inc.     | Oct 4, 6:38 A                                     | Subgroup: Committee Poster                                                              | Subgroup                                   | CarlSchuetz                                 |                          |
|                        | Oct 4, 6:35 A                                     | Subgroup: Committee Roster                                                              | Subgroup                                   | CarlSchuetz                                 |                          |
|                        | Oct 4, 6:33 A                                     | Subgroup: Committee Roster                                                              | Subgroup                                   | JohnWebb                                    |                          |
|                        | Note: All times listed a                          | are in PST.                                                                             |                                            |                                             |                          |
|                        | 1-0-0                                             | and true Divis                                                                          | w Delete Refresh Next ►                    |                                             |                          |
|                        |                                                   |                                                                                         |                                            |                                             |                          |
|                        | Status Definition                                 |                                                                                         |                                            |                                             |                          |
|                        | This report has                                   | been completed and ready for view.                                                      |                                            |                                             |                          |
|                        | This report is be                                 | eing created.                                                                           |                                            |                                             |                          |
|                        | This report has                                   | failed.                                                                                 |                                            |                                             |                          |

#### • Reports - Committee Attendance & Meeting Roster

|                                                                                                    |                                                                          |                                                                                                    |                                               | SWITCHGEAR<br>COMMITTEE |
|----------------------------------------------------------------------------------------------------|--------------------------------------------------------------------------|----------------------------------------------------------------------------------------------------|-----------------------------------------------|-------------------------|
| ORGANIZATION                                                                                                    | MEMBERSHIP   DONATIONS   EVE                                             | NTS REGISTRATION MAILINGS REPORTS                                                                             |                                               |                         |
| Reports Center<br>PDF Reports<br>- Recently Run Reports<br>- Archived Reports<br>Subgroup Reports<br>Subgroup Reports<br>Subgroup Reports<br>Sign Out<br>Copyright 01998-2019<br>1255/sinup ANS, Inc.<br>All rights reserved. | Subgroup Reports<br>Committee Roster<br>Meeting Attendance<br>Provides a | group participants in meeting roster format (portrait)<br>downloadable list of attendance by committee member | s at meetings held during a given time period |                         |

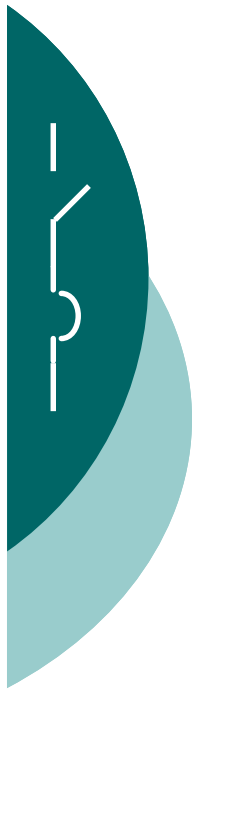

#### Reports - Meeting Roster

|                                             |                                     | PES C                                                       |
|---------------------------------------------|-------------------------------------|-------------------------------------------------------------|
| MEMBERSHIP DONATIONS EVENTS REGISTRATION MA | ILINGS REPORTS                      |                                                             |
| REPORTS O Benorts Center                    |                                     |                                                             |
| Create New Report - Committee Roster        |                                     |                                                             |
|                                             |                                     |                                                             |
| Report Name: Subgroup: Committee Roster     |                                     |                                                             |
|                                             |                                     |                                                             |
|                                             |                                     |                                                             |
| Select committee(s) for the report.         |                                     |                                                             |
| * ADSCOM                                    | ADSCOM - Lubricant Aging Task Force | ADSCOM - O&P, P&P, WG P&P Training                          |
| ADSCOM C37.100                              | - ADSCOM C37.100.1                  | ADSCOM C37.100.2                                            |
| ADSCOM C37.100.5                            | ADSCOM C37.100.6                    | AD5COM C37.301                                              |
| ADSCOM C37.302                              | ADSCOM C37.59                       | ADSCOM C57.142                                              |
| ADSCOM C57.16                               | ADSCOM MP                           | ADSCOM SF6 ALT                                              |
| ALL                                         | C37.09 SR TF                        | C37.12.1_CRG                                                |
| C37.12_CRG                                  | III ERP                             | HVCB                                                        |
| HVCB C37.010                                | HVCB C37.011                        | HVCB C37.012                                                |
| HVCB C37.013                                | HVCB C37.015                        | HVCB C37.016 WG Corrigenda                                  |
| HVCB C37,017                                | HVCB C37.04                         | HVCB C37.04 CRG                                             |
| HVCB C37.04b                                | HVCB C37.06                         | HVCB C37.06.1                                               |
| HVCB C37.082                                | HVCB C37.09                         | HVCB C37.09b                                                |
| HVCB C37.10                                 | HVCB C37.10.1                       | HVCB C37.11                                                 |
| HVCB C37.12                                 | HVCB C37.12.1                       | HVCB CONT CAB TF                                            |
| HVF                                         | HVF C37.41                          | HVF C37.42                                                  |
| HVF C37,45                                  | HVF C37,48                          | HVS                                                         |
| HV5 C37.30.1                                | HVS C37.30.1a                       | HV5 C37.30.2                                                |
| HVS C37.30.3                                | HV5 C37.30.4                        | HVS C37.30.5                                                |
| HVS Switch Motor Operator TF                | UVSD                                | LVSD - Task Force for Circuit Breakers for Emerging Technol |
| LVSD C37.13                                 | LVSD C37.13-2015                    | LVSD C37.13.1                                               |
| LVSD C37.14                                 | UVSD C37.16                         | LVSD C37.17                                                 |
| UVSD C37.27                                 | LVSD FTR                            | RODE                                                        |
| RODE C37.60                                 | RODE C37.62                         | RODE C37.63                                                 |
| RODE C37.66                                 | RODE C37.68                         | RODE C37,74                                                 |
| RODE C37.75                                 | RODE Cntrl Dist Equip               | RODE SD                                                     |
| RODE VB                                     | SA                                  | SA C37.121                                                  |
| 5A C37,20,1                                 | SA C37.20.1/.28.21 Amendments       | SA C37.20.10                                                |
| SA C37.20.2                                 | SA C37.20.3                         | SA C37.20.4                                                 |
| SA C37.20.6                                 | SA C37.20.7                         | SA C37.20.8                                                 |
| 5A C37.20.9                                 | SA C37.21                           | SA C37.23                                                   |
| SA C37.24                                   | SA C37.81                           | SA C37.82                                                   |
| Study Group C37.04 & C37.09                 | Switchgear Committee                | TEST_COM                                                    |
| TEST COM TE                                 | III III                             |                                                             |

Select Committee  $\rightarrow$  Create Report

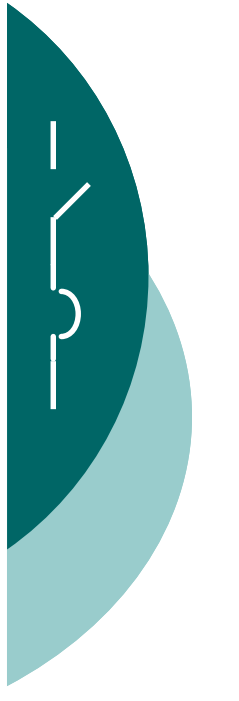

#### Reports - Meeting Roster

|                               |                                     | Recently Run Reports                                                    |                                                    |                                                         |                            |
|-------------------------------|-------------------------------------|-------------------------------------------------------------------------|----------------------------------------------------|---------------------------------------------------------|----------------------------|
| irts Center                   | To view reports, they mus the list, | t have the status of Complete. Click the report name or View to display | the report. The information will be displayed with | the values separated by comma's. Click the Delete butto | n to remove the report fro |
| Reports<br>cently Run Reports | Date                                | Downed Manage                                                           | Coloroom .                                         |                                                         | 1-10 of                    |
| hived Reports                 | Oct 6, 8:31 P                       | Subgroup: Committee Roster                                              | Subgroup                                           | Committee MemberSwitchgear                              | Status                     |
| eports                        | Oct 6, 7:29 A                       | Subgroup: Committee Roster                                              | Subgroup                                           | SeanParsi                                               |                            |
| roup Reports                  | Oct 5, 9:04 A                       | Subgroup: Committee Roster                                              | Subgroup                                           | JamesHouston                                            |                            |
| Support                       | Oct 4, 2:51 P                       | Subgroup: Committee Roster                                              | Subgroup                                           | DarrylMoser                                             |                            |
| ign Out                       | Oct 4, 2:50 P                       | Subgroup: Committee Roster                                              | Subgroup                                           | DarrylMoser                                             |                            |
|                               | Oct 4, 2:50 P                       | Subgroup: Committee Roster                                              | Subgroup                                           | DarrylMoser                                             |                            |
| ©1998-2019                    | Oct 4, 6:43 A                       | Subgroup: Committee Roster                                              | Subgroup                                           | CarlSchuetz                                             |                            |
| reserved.                     | Oct 4, 6:41 A                       | Subgroup: Committee Roster                                              | Subgroup                                           | CarlSchuetz                                             |                            |
|                               | Oct 4, 6:38 A                       | Subgroup: Committee Roster                                              | Subgroup                                           | CarlSchuetz                                             |                            |
|                               | Oct 4, 6:35 A                       | Subgroup: Committee Roster                                              | Subgroup                                           | CarlSchuetz                                             | •                          |
|                               | Note: All times listed are          | in PST.                                                                 |                                                    |                                                         |                            |
|                               | (                                   | -signed Person                                                          | View Delete Refresh Next                           |                                                         |                            |
|                               |                                     |                                                                         |                                                    |                                                         |                            |
|                               | Status Definition                   |                                                                         |                                                    |                                                         |                            |
|                               |                                     |                                                                         |                                                    |                                                         |                            |

#### Click Refresh until Status turns green $\rightarrow$ View

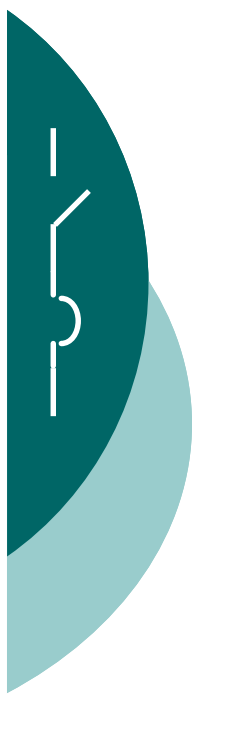

Reports - Meeting Roster

**IEEE PES Switchgear Committee** 

**TEST\_COM - Meeting Roster** 

Place / Date of meeting :

| Initial to<br>denote<br>attendance | Last name  | First name | Company Name                            | Role       | Request<br>Member-<br>ship |
|------------------------------------|------------|------------|-----------------------------------------|------------|----------------------------|
|                                    | Hensberger | Jeremy     | Mitsubishi Electric Power Products Inc. | Guest      |                            |
|                                    | Trost      | Karla      | G&W Electric                            | Vice-Chair |                            |

- Roster will not show terminated participants

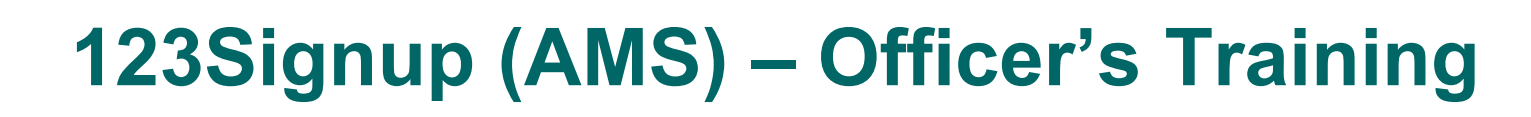

#### Reports - Committee Attendance

| REPORTS Reports                        | Center                               |                                                            |
|----------------------------------------|--------------------------------------|------------------------------------------------------------|
| Create New Report - Meeting Attendance |                                      |                                                            |
|                                        |                                      |                                                            |
| Colort complition (c) For the capacit  |                                      |                                                            |
| * ADCCOM                               | ADSCOM - Lubricant Aging Tarly Force | ADCCOM . ORD DED W/G DED Training                          |
| ADECOM C27 100                         | ADSCOM C27 100 1                     | ADECOM C27 100 2                                           |
| ADSCOM C37.100                         | ADSCOM C37,100.1                     | ADSCOM C37.100.2                                           |
| AD5004 C37 202                         | ADSCOM C37, 100.0                    | ADSCOM CS7.301                                             |
| ADSCOM C37.302                         | ADSCOM C37,59                        | ADSCOM CS7.142                                             |
| ADSLOM CS7.16                          | ADSCOM MP                            | ADSCOM SP6 ALT                                             |
| ALL                                    | C37.09 SK 1F                         | - C37,12,1_CRG                                             |
| C37.12_CRG                             | EKP                                  | HVCB                                                       |
| HVCB C37.010                           | HVCB C37.011                         | HVCB C37.012                                               |
| HVCB C37.013                           | HVCB C37.015                         | HVCB C37.016 WG Corrigenda                                 |
| HVCB C37.017                           | HVCB C37.04                          | HVCB C37.04 CRG                                            |
| HVCB C37.04b                           | HVCB C37.05                          | HVCB C37.06.1                                              |
| HVCB C37.082                           | HVCB C37.09                          | HVCB C37.09b                                               |
| HVCB C37.10                            | HVCB C37.10 1                        | HVCB C37.11                                                |
| HVCB C37.12                            | HVCB C37.12,1                        | HVCB CONT CAB TF                                           |
| HVF                                    | HVF C37.41                           | HVF C37.42                                                 |
| HVF C37,45                             | HVF C37.48                           | HVS                                                        |
| HVS C37,30.1                           | HVS C37.30.1a                        | HVS C37.30.2                                               |
| HV5 C37.30.3                           | HVS C37.30.4                         | HVS C37.30.5                                               |
| HVS Switch Motor Operator TF           | LVSD                                 | LVSD - Task Force for Circuit Breakers for Emerging Techno |
| UVSD C37.13                            | LVSD C37.13-2015                     | LVSD C37.13.1                                              |
| LVSD C37.14                            | LVSD C37.16                          | UVSD C37.17                                                |
| UVSD C37.27                            | LVSD FTR                             | RODE                                                       |
| RODE C37.60                            | RODE C37.62                          | RODE C37.63                                                |
| RODE C37,66                            | RODE C37.68                          | RODE C37.74                                                |
| RODE C37.75                            | RODE Chtrl Dist Equip                | S RODE SD                                                  |
| RODE VB                                | SA                                   | SA C37.121                                                 |
| SA C37,20.1                            | SA C37.20.1/.28.21 Amendments        | SA C37.20.10                                               |
| SA C37.20.2                            | SA C37.20.3                          | SA C37.20.4                                                |
| 9 SA C37.20.6                          | 5A C37.20.7                          | 5A C37.20.8                                                |
| SA C37,20.9                            | SA C37.21                            | 5A C37.23                                                  |
| SA C37.24                              | SA C37.81                            | SA C37.82                                                  |
| Study Group C37.04 & C37.09            | Switchgear Committee                 | TEST_COM                                                   |
| TEST_COM_TF                            | Pπ                                   |                                                            |
|                                        |                                      |                                                            |
| Select a time period for the report.   |                                      |                                                            |
| Date From: Oct ♥ 06 ♥ 2019 ♥           |                                      |                                                            |

Select Committee  $\rightarrow$  Select Date Range  $\rightarrow$  Download

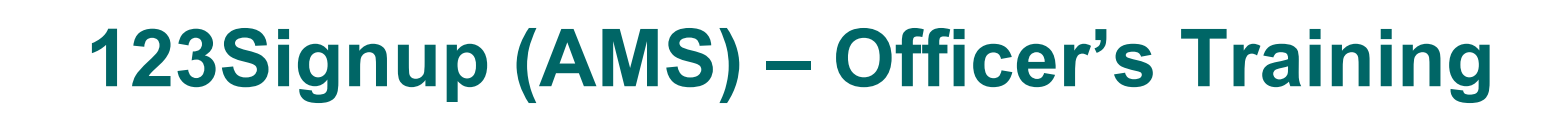

#### Reports - Committee Attendance

| 5 | A             | ВС                             | D          | E                    | F                     | G          | н          | í.                            | j                                       | К             | L     | м       | N              | 0          | Р             | Q        |
|---|---------------|--------------------------------|------------|----------------------|-----------------------|------------|------------|-------------------------------|-----------------------------------------|---------------|-------|---------|----------------|------------|---------------|----------|
| 1 | Subgroup Name | 123Member ID Membership Status | Role       | Participation Status | Туре                  | First Name | Last Name  | Email                         | Company                                 | City          | State | Country | IEEE Member ID | 10/18/2018 | 12/17/2018 10 | 0/6/2019 |
| 2 | TEST_COM      | 2005279 Active                 | Guest      | Terminated           | Interested Individual | Anthony    | Ricciuti   | tricciuti@ieee.org            | Eaton Corporation                       | Moon Township | PA    | USA     | Tony           |            |               |          |
| 3 | TEST_COM      | 2962799 Active                 | Member     | Terminated           | Member                | Darryl     | Moser      | darryl.moser@us.abb.com       | ABB                                     | Wichita Falls | TX    | USA     | Darryl         |            |               |          |
| 4 | TEST_COM      | 3970943 Active                 | Guest      | Terminated           | Interested Individual | Terrance   | Woodyard   | mr.terrance.woodyard@ieee.org | Siemens Industry Inc.                   | Wendell       | NC    | USA     | Terry          |            |               |          |
| 5 | TEST_COM      | 4202601 Active                 | Vice-Chair | Active               | Interested Individual | Karla      | Trost      | ktrost@gwelec.com             | G&W Electric                            | Bolingbrook   | IL.   | USA     | Karla          |            |               |          |
| 6 | TEST_COM      | 4421853 Active                 | Guest      | Active               | Interested Individual | Jeremy     | Hensberger | jeremy.hensberger@meppi.com   | Mitsubishi Electric Power Products Inc. | Warrendale    | PA    | USA     | Jeremy         |            | х             |          |
| 7 | TEST_COM      | 4421853 Active                 | Chair      | Terminated           | Interested Individual | Jeremy     | Hensberger | jeremy.hensberger@meppi.com   | Mitsubishi Electric Power Products Inc. | Warrendale    | PA    | USA     | Jeremy         |            | x             |          |
| 8 | TEST_COM      | 4509391 Active                 | Chair      | Terminated           | Interested Individual | William    | Wilkie     | eddiewilkie@eaton.com         | Eaton                                   | Arden         | NC    | USA     | Eddie          |            |               | -        |

- Meeting Attendance will show terminated participants
  - Filter on Participation Status to remove terminated entries

#### • Email Tools

- IMPORTANT CHECK YOUR PROFILE!
  - Your Primary or Secondary Email Address <u>must match</u> the email service you are using to send listserv emails.

| mail Addresses                                                                                              |                                                                                                    |                                                                                                    |
|----------------------------------------------------------------------------------------------------|----------------------------------------------------------------------------------------------------|----------------------------------------------------------------------------------------------------|
| Primary Email:                                                                                              | jeremy.hensberger@ieee.org                                                                                                    |                                                                                                    |
| Secondary Email:                                                                                            |                                                                                                    |                                                                                                    |
| The Primary Email Addre<br>are sent to the primary<br>for use only by activity I<br>secondary email address | ss is a necessary field and serves as your log-in identifier, along with<br>address only! Please provide your IEEE alias address if you have one;<br>eaders whos primary email address is an IEEE alias address. It is use<br>a unless you are an Committee activity leader (SC/WG/TE chairs, vice | your password (see below). Committee-related message<br>i.e., john.smith@ieee.org. The Secondary Email Address<br>d to validate administrative functions. Do not enter a<br>-chairs, secretaries, etc). |

- Only Committee Officers can send emails via the Listserv
- Email size limit is 2MB

#### • Email Tools- Setup (Completed by System Admin)

|                                                                 | ORGANIZATION                                                                                                   | Manage Committee                                                                                                    |                                                          |                                                          |
|-----------------------------------------------------------------|----------------------------------------------------------------------------------------------------|----------------------------------------------------------------------------------------------------|----------------------------------------------------------|----------------------------------------------------------|
| Committee<br>- Manage Committee                                 | Select a Committee name from the Sear<br>name of the Committee to generate the                                 | ch Results. Click the Edit button to modify the profile details for<br>list server mailbox address for this Committee. | the Committee or click the Delete button to completely   | remove the Committee (and any child Committees). Click t |
|                                                                 | Click the Add Participants button to add                                                                       | participants to the selected Committee or click the Manage Part                                                        | icipants button to manage the individuals already in the | Committee.                                               |
| 3) Support                                                      | Click the Manage Children button to mar                                                                        | nage the child Committees of the Committee.                                                                            |                                                          |                                                          |
| 3) Sign Out                                                     | Click the New Meeting button to add a n                                                                        | ew meeting for the Committee or click the View Calendar buttor                                                         | n to view the meeting calendar of the Committee.         |                                                          |
| opyright ©1998-2018<br>23Signup AMS, Inc.<br>I rights reserved. | Click the Done button to return to the pr                                                                      | revious level of Committees. Click the Add Child button to add a                                                       | child Committee.                                         |                                                          |
|                                                                 | Manage Committees                                                                                              |                                                                                                    |                                                          |                                                          |
|                                                                 | нусв                                                                                                    | All links, was had not an                                                                                              |                                                          | 16 - 20 of 20                                            |
|                                                                 | Name                                                                                                    | Participant Coun                                                                                                    | t Child Count                                            | Participant Visibility                                   |
|                                                                 | HVCB C37.10.1                                                                                                  | 164                                                                                                    | 0                                                        | Member                                                   |
|                                                                 | HVCB C37.11                                                                                                    | 96                                                                                                    | 0                                                        | Member                                                   |
|                                                                 | HVCB C37.12                                                                                                    | 112                                                                                                    | 1                                                        | Member                                                   |
|                                                                 | HVCB C37.12.1                                                                                                  | 92                                                                                                    | 1                                                        | Member                                                   |
|                                                                 | • <u>TEST_COM</u>                                                                                              | 0                                                                                                    | 1                                                        | Admin Only                                               |
|                                                                 | First Prev                                                                                                    |                                                                                                    |                                                          | Next D Last                                              |
|                                                                 |                                                                                                    | Edit Manage Participants     Add Participants                                                                          | Done     Manage Children     View Calendar               | New Meeting                                              |
|                                                                 |                                                                                                    |                                                                                                    |                                                          |                                                          |
|                                                                 |                                                                                                    |                                                                                                    |                                                          |                                                          |
|                                                                 |                                                                                                    |                                                                                                    |                                                          |                                                          |
|                                                                 | The second second second second second second second second second second second second second second second s | Committee and study on Commit                                                                                          |                                                          |                                                          |

#### • Email Tools - Setup (Completed by System Admin)

| ORGANIZATION                                                                                                    | Manage Committee                                |                              |
|----------------------------------------------------------------------------------------------------|-------------------------------------------------|------------------------------|
| TEST_COM                                                                                                    |                                                 |                              |
| and the second second                                                                                                    |                                                 |                              |
| Committee Profile Information                                                                                                    |                                                 |                              |
| <ul> <li>Fields with this icon are required.</li> </ul>                                                                                                    |                                                 |                              |
| Name:                                                                                                    | TEST COM                                        | - Deguined Fields            |
| Addite.                                                                                                    | Test Committee for Training                     | – Requirea Fielas            |
|                                                                                                    | rest committee for training                     |                              |
| Description:                                                                                                    |                                                 | Populated by                 |
|                                                                                                    |                                                 | r opulatod by                |
| Active Participants:                                                                                                    | 0                                               | Svotom Admin                 |
| Child Committee:                                                                                                    | 1                                               | System Aurini                |
| Participant Visibility:                                                                                                    | Member •                                        | •                            |
| Allowed by John-                                                                                                    |                                                 | Coll Classer Allowed         |
| Allowed to Join:                                                                                                    |                                                 | Self Signup Allowed:         |
| Honorapy Member                                                                                                    |                                                 | - All                        |
| Member                                                                                                    |                                                 | Member                       |
| Active Participant                                                                                                    |                                                 | Active Participant           |
| ✓ Staff                                                                                                    |                                                 | Staff                        |
| 🗹 Interested Individual                                                                                                    |                                                 | Interested Individual        |
| Enter an unique identifier to be used to cr                                                                                                    | eate the list server address for this Committee |                              |
| List Server Address:                                                                                                    | list TESTCOM IPSC2@123signup9.com               | I Inique Listeery Identifier |
| and the second second sec |                                                 |                              |

#### • Email Tools - Generating Listserv Address

| ORGANIZATION                              | MEMBERSHIP   DONATIONS   EVENTS   REGISTRAT                                                                    | ON   MAILINGS   REPORTS                                                                               |                                             | PES COMMITT                                           | EE        |
|-------------------------------------------|----------------------------------------------------------------------------------------------------|----------------------------------------------------------------------------------------------------|---------------------------------------------|-------------------------------------------------------|-----------|
|                                           | ORGANIZATION Manage                                                                                            | Committee                                                                                             |                                             |                                                       |           |
| Committee<br>- Manage Committee           | Select a Committee name from the Search Results. Cli<br>name of the Committee to generate the list server ma   | ck the Edit button to modify the profile details for the Committe<br>lbox address for this Committee. | ee or click the Delete button to completely | remove the Committee (and any child Committees). Clic | < the     |
| ) Support                                 | Click the Add Participants button to add participants to                                                       | the selected Committee or click the Manage Participants button                                        | n to manage the individuals already in the  | Committee.                                            |           |
| ) Sign Out                                | Click the Manage Children button to manage the child                                                           | Committees of the Committee.                                                                          |                                             |                                                       |           |
|                                           | Click the New Meeting button to add a new meeting fo                                                           | r the Committee or click the View Calendar button to view the r                                       | neeting calendar of the Committee.          |                                                       |           |
| opyright ©1998-2018<br>23Signup AMS, Inc. | Click the Done button to return to the previous level of                                                       | Committees. Click the Add Child button to add a child Commit                                          | tee.                                        |                                                       |           |
| Il rights reserved.                       | Manage Committees                                                                                              |                                                                                                    |                                             |                                                       |           |
|                                           | нусв                                                                                                    |                                                                                                    |                                             | 16 - 20 of                                            | 20        |
|                                           | Name                                                                                                    | Participant Count                                                                                     | Child Count                                 | Participant Visibility                                |           |
|                                           | HVCB C37.10.1                                                                                                  | 164                                                                                                   | 0                                           | Member                                                |           |
|                                           | HVCB C37.11                                                                                                    | 96                                                                                                    | 0                                           | Member                                                |           |
|                                           | HVCB C37.12                                                                                                    | 112                                                                                                   | 1                                           | Member                                                |           |
|                                           | HVCB C37.12.1                                                                                                  | 92                                                                                                    | 1                                           | Member                                                |           |
|                                           |                                                                                                    | 0                                                                                                    | 1                                           | Admin Only                                            |           |
|                                           | <u>TEST_COM</u>                                                                                                | 0                                                                                                    |                                             |                                                       |           |
|                                           | TEST_COM     First      A Prev                                                                                 |                                                                                                    |                                             | Next 🕨 🕮                                              | 1-11      |
|                                           | ● <u>TEST_COM</u><br>  <b>⊲</b> First <b>⊲</b> Prov                                                            | Manage Participants                                                                                   | Manage Children                             | Next > La                                             | et 10-1   |
|                                           | ● <u>TEST_COM</u><br>  <b>4</b> First <b>4</b> Prev<br>● Edit                                                  | Manage Participants     Add Participants     Done                                                     | Manage Children View Calendar               | Next De La                                            | et (10-1) |
|                                           | ● IESI COM<br> ≪ First ≪ Prev                                                                                  | Manage Participants                                                                                   | Manage Children     View Calendar           | New Meeting                                           | st [0]    |
|                                           | ● <u>IESI COM</u><br> ≪ First ≪ Prev                                                                           | Manage Participants Add Participants Done                                                             | Manage Children View Calendar               | Next De La                                            | st [1-1   |
|                                           | ● IESI COM<br>I First ■ Prev<br>● Iddt<br>Too many results? Enter the name of the Committee.                   | Manage Participants Add Participants Done                                                             | Manage Children View Calendar               | Next De La                                            | 14.74     |
|                                           | ■ IEST COM<br>First ■ Prev<br>■ Edit<br>Too many results? Enter the name of the Committee a<br>Search Criteria | Manage Participants Add Participants Done and click on Search.                                        | Manage Children View Calendar               | New Meeting                                           | i≪ №      |
|                                           | ■ IEST COM<br>First ■ Prev<br>Too many results? Enter the name of the Committee a<br>Search Criteria           | Manage Participants Add Participants Done and click on Search.                                        | • Manage Children • View Calendar           | New Meeting                                           | st ⊪      |

#### • Email Tools - Generating Listserv Address

| ORGANIZATION                                                                                                    | Manage Committee                                                                                                    |                                                                                                    |
|----------------------------------------------------------------------------------------------------|----------------------------------------------------------------------------------------------------|----------------------------------------------------------------------------------------------------|
| TEST_COM                                                                                                    |                                                                                                    |                                                                                                    |
|                                                                                                    |                                                                                                    |                                                                                                    |
| Committee Profile Information                                                                                                    |                                                                                                    |                                                                                                    |
|                                                                                                    |                                                                                                    |                                                                                                    |
| Name:                                                                                                    | TEST_COM                                                                                                    |                                                                                                    |
| Description:                                                                                                    | lest Committee for training                                                                                                    |                                                                                                    |
| Child Committee:                                                                                                    |                                                                                                    |                                                                                                    |
| Parent Name:                                                                                                    | HVCB                                                                                                    |                                                                                                    |
| Participant Visibility:                                                                                                    | Member                                                                                                    |                                                                                                    |
| inclusion of the second second s |                                                                                                    |                                                                                                    |
| Allowed to Join:                                                                                                    | All                                                                                                    |                                                                                                    |
| Self Signup Allowed:                                                                                                    | None                                                                                                    |                                                                                                    |
| List Facure Address:                                                                                                    | Let (TESTON (IRC)@132cint).00 nom                                                                                                    |                                                                                                    |
| List beiver Address.                                                                                                    | ISEM EST COMMENSUE IS Signification including the plus signs)                                                                                                    |                                                                                                    |
| List Samar Arcast                                                                                                    | (bey the basic structure and the provide structure of the basic structure of the basic structure basic structure of the structure of the basic structure of the basic structure of the |                                                                                                    |
| An email may be sent to the parent Comm<br>sutton. Copy the address(es) exactly as sl<br>witchgear Committee.                                                                                                    | mittee only or to everyone in the Committee including those in the child Committee(s). You may also choose to send the email only to certain participants based on their role. Choose the targ<br>shown in the text box (including the + signs) into the To window of your email client. You may only send email to this Committee if your role is listed above under List Server Access, and you                                                                                                    | et role(s) and participation level, then click the Ge<br>may only send email from the email address on f |
| In amail may be sent to the parent Comm<br>uttor. Copy the address(=) exactly as si<br>witchgenr Content<br>Chain<br>Vice-Chain<br>Secretary<br>Member<br>Corresponding Member<br>2 Al<br>anticipants:<br>Parent Subgroup Only<br>Parent plus Child Subgroups                                                                                                    | nitise only or to everyone in the Committee including those in the child Committee (s). You may also choose to send the small only to certain participants based on their role. Choose the targe<br>before in the text box (including the ± signs) into the Towndow of your email client. You may only send email to this Committee if your role is listed above under List Server Access, and you<br>Email to the entire<br>Committee and All Children                                                                                                    | et role(s) and participation level, then click the Ge<br>may only send email from the email address on f |

#### • Email Tools - Generating Listserv Address

| ORGANIZATION                                                                                                    | Manage Committee                                                                                                    |                                                                                                    |
|----------------------------------------------------------------------------------------------------|----------------------------------------------------------------------------------------------------|----------------------------------------------------------------------------------------------------|
| TEST COM                                                                                                    |                                                                                                    | 0 Particip                                                                                                    |
|                                                                                                    |                                                                                                    |                                                                                                    |
| ten                                                                                                    |                                                                                                    |                                                                                                    |
| Committee Profile Information                                                                                                    |                                                                                                    |                                                                                                    |
| Name:                                                                                                    | TEST COM                                                                                                    |                                                                                                    |
| Description:                                                                                                    | Test Committee for Training                                                                                                    |                                                                                                    |
| 18 Active Participants:                                                                                                    | 0                                                                                                    |                                                                                                    |
| Child Committee:                                                                                                    | 1                                                                                                    |                                                                                                    |
| Parent Name:                                                                                                    | HVCB                                                                                                    |                                                                                                    |
| Participant Visibility:                                                                                                    | Member                                                                                                    |                                                                                                    |
| Allowed to Join:                                                                                                    | All                                                                                                    |                                                                                                    |
| Self Signup Allowed:                                                                                                    | None                                                                                                    |                                                                                                    |
| List Server Address-                                                                                                    | ist+TESTCOM+IPSC28123signing rom                                                                                                    |                                                                                                    |
| bac server rus ess.                                                                                                    | (Convitie address avaitly as shown including the plus stors)                                                                                                    |                                                                                                    |
|                                                                                                    |                                                                                                    |                                                                                                    |
| List Server Access:<br>An email may be sent to the parent Co<br>button. Copy the address(es) exactly a<br>Switchgear Committee.                                                                                                    | Chair, Vice-Chair, Secretary<br>mmittee only or to everyone in the Committee including those in the child Committee(s). You may also choose to send the email only to certain participants base<br>shown in the text box (including the + signs) into the To: window of your email client. You may only send email to this Committee if your role is listed above un                                      | d on their role. Choose the target role(s) and participation level, then click the Generate Addre<br>ider List Server Access, and you may only send email from the email address on file with IEEE  |
| List Server Access:<br>An email may be sent to the parent Co<br>button. Copy the address(es) exactly a<br>Switchgeer Committee.<br>Roles:<br>Chair<br>Chair<br>Chair<br>Secretary<br>Member<br>Guest                                                                           | Indit to Officers of Only Secretary<br>militae only or to everyone in the Committee including those in the child Committee(s). You may also choose to send the email only to certain participants base<br>shown in the text box (including the + signs) into the To: window of your email client. You may only send email to this Committee if your role is listed above un<br>Email to Offficers of Only | d on their role. Choose the target role(s) and participation level, then click the Generate Addre<br>der List Server Access, and you may only send email from the email address on file with IEEE I |
| List Server Access:<br>An email may be sent to the parent Co<br>button. Copy the address(se) exactly a<br>Switchgear Committee.<br>Roles:<br>Chair<br>Chair<br>Chair<br>Secretary<br>Member<br>Guest<br>Guest<br>All                                                           | mittee only or to everyone in the Committee including those in the child Committee(s). You may also choose to send the small only to certain participants base<br>shown in the text box (including the + signs) into the To: window of your email client. You may only send email to this Committee If your role is lasted above un<br>Email to Offficers of Only<br>the Committee                        | id on their role. Choose the target role(s) and participation level, then click the Generate Addre<br>ider List Server Access, and you may only send email from the email address on file with IEEE |
| List Server Access:<br>An email may be sent to the parent Co<br>button. Copy the address(e) exactly a<br>Switchgeer Committee.<br>Reles:<br>Chair<br>Chair<br>Chair<br>Chair<br>Course<br>Guest<br>Courseponding Member<br>All<br>Participants:<br>Parent fuls Child Subgroups | Initiate only or to everyone in the Committee Including those in the child Committee(s). You may also choose to send the email only to certain participants base<br>shown in the text box (including the + signs) into the To: window of your email client. You may only send email to this Committee if your role is listed above un<br>Email to Offficeers of Only<br>the Committee                     | d on their role. Choose the target role(s) and participation level, then click the Generate Addre<br>der List Server Access, and you may only send email from the email address on file with IEEE   |

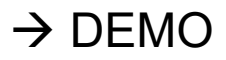

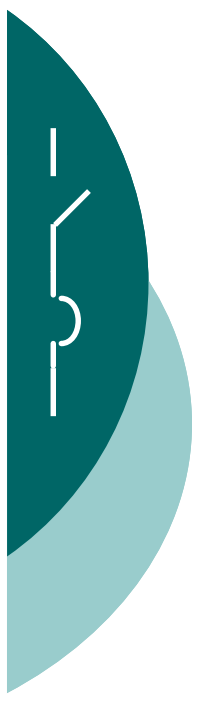

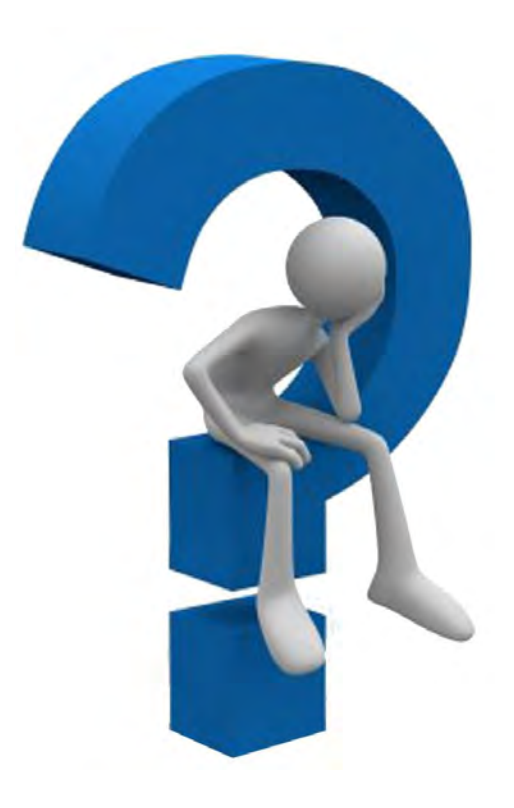